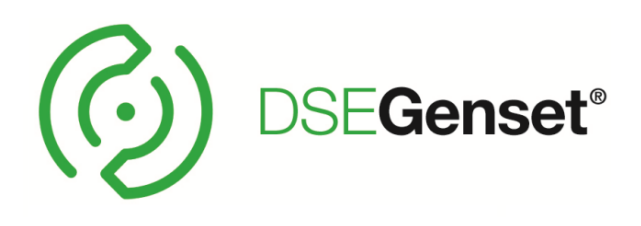

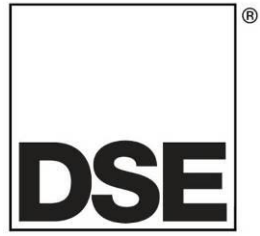

# DEEP SEA ELECTRONICS PLC

## DSE890 and DSE891 WebNet® Gateway Manual

Document Number: 057-165

Author: Anthony Manton

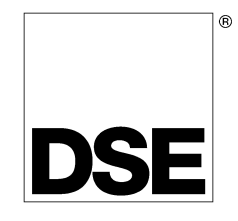

Deep Sea Electronics Plc Highfield House Hunmanby North Yorkshire YO14 0PH ENGLAND

Sales Tel: +44 (0) 1723 890099 Sales Fax: +44 (0) 1723 893303

E-mail: sales@deepseaplc.com Website: www.deepseaplc.com

#### DSE890 and DSE891 WebNet® Gateway® Manual

#### © Deep Sea Electronics Plc

All rights reserved. No part of this publication may be reproduced in any material form (including photocopying or storing in any medium by electronic means or other) without the written permission of the copyright holder except in accordance with the provisions of the Copyright, Designs and Patents Act 1988.

Applications for the copyright holder's written permission to reproduce any part of this publication must be addressed to Deep Sea Electronics Plc at the address above.

Any reference to trademarked product names used within this publication is owned by their respective companies.

Deep Sea Electronics Plc reserves the right to change the contents of this document without prior notice.

#### Amendments since last publication

| Issue No. | Comments                                                                               |
|-----------|----------------------------------------------------------------------------------------|
| 1         | First release.                                                                         |
| 1.1       | Corrected part numbers of antennae.                                                    |
| 1.2       | Added more general detail to all areas.                                                |
| 2         | Added DSE891Ethernet only gateway.                                                     |
| 3         | Added 7400 series, 8610 and "format file system" description.                          |
| 4         | Added support for more module types.                                                   |
| 5         | Updated with new graphical style (V3 DSEGateway®) and additional detail in most areas. |
| 6         | Updated to show IE 9 is not supported.                                                 |
|           | Added "Advanced Instrumentation".                                                      |
|           | Corrected a number of minor typos.                                                     |
|           | Corrected digital input specification and typical wiring diagram.                      |
| 7         | Added Snapshot information.                                                            |

Continued overleaf...

| Issue No. | Comments                                                                 |
|-----------|--------------------------------------------------------------------------|
| 8         | Added ATS products to the compatibility table.                           |
| 8.1       | Added DSE7310 MKII and DSE7320 MKII products to the compatibility table. |
| 8.2       | Added DSE8610 MKII to the compatibility table.                           |
| 9.0       | Added UL rating.                                                         |
|           | Revised Adding Controller to the DSE Gateway Description.                |
|           | Removed Device compatability table.                                      |
|           | Revised/simplified Bootloader and Firmware upgrade procedure.            |
|           | Amended user connections - terminals one and two wrong way round.        |

Typeface : The typeface used in this document is *Arial*. Care must be taken not to mistake the upper case letter I with the numeral 1. The numeral 1 has a top serif to avoid this confusion.

## **Table of Contents**

| 1 | INTRODUCTION                                           | 6        |
|---|--------------------------------------------------------|----------|
| 2 | SPECIFICATIONS                                         | 8        |
| - |                                                        | 0        |
|   |                                                        | •••••    |
|   |                                                        | 0        |
|   |                                                        | 0        |
|   |                                                        | ð        |
|   |                                                        | ð        |
|   |                                                        | 8        |
|   |                                                        | 8        |
|   | 2.4 IERMINAL SPECIFICATION                             | 9        |
|   | 2.5 SIM CARD CONNECTOR                                 | 9        |
|   | 2.6 GSM CONNECTOR                                      | 9        |
|   | 2.7 GPS CONNECTOR                                      | 10       |
|   | 2.8 USB HOST CONNECTOR                                 | 11       |
|   | 2.9 RS232 CONNECTOR                                    | 11       |
|   | 2.9.1 NULL MODEM CABLE WIRING                          | 11       |
|   | 2.10 RS485 CONNECTOR                                   | 12       |
|   | 2.11 ETHERNET CONNECTOR                                | 12       |
|   | 2.12 DIMENSIONS AND MOUNTING                           | 13       |
| ~ |                                                        |          |
| 3 | S INSTALLATION                                         | . 14     |
|   | 3.1 USER CONNECTIONS                                   | 14       |
|   | 3.1.1 CONNECTOR A – DC SUPPLY AND CONFIGURABLE OUTPUTS | 14       |
|   | 3.1.2 CONNECTOR B – RS485                              | 14       |
|   | 3.1.3 GSM & GPS CONNECTIONS (DSE890 3G GATEWAY ONLY)   | 14       |
|   | 3.2 SIM CARD HOLDER (DSE890 3G GATEWAY ONLY)           | 15       |
|   | 3.2.1 HOW TO INSERT THE 3G (OR 2G) GPRS SIM CARD       | 15       |
|   | 3.3 TYPICAL WIRING DIAGRAM                             | 16       |
|   | 3.4 SYSTEM OVERVIEW                                    | 16       |
|   | 3.5 TYPICAL CONNECTION TO DSE CONTROLLERS              | 17       |
|   | 3.5.1 ADDING THE CONTROLLER TO THE DSE GATEWAY®        | 17       |
|   | 3.5.2 DEVICE COMPATIBILITY                             | 18       |
|   | 3.5.3 USB (SINGLE CONTROLLER)                          | 19       |
|   | 3 5 4 BS232 (SINGLE CONTROLLER)                        | 19       |
|   | 3 5 5 R\$485 (SINGLE CONTROLLER)                       | 20       |
|   | 3.5.6 PS485 (MILLITIDI E CONTROLLER)                   | 20       |
|   | 2.5.7 ETHEDNET (SINCLE CONTROLLER)                     | 20       |
|   |                                                        | ∠1<br>21 |
|   |                                                        | ∠I       |
|   |                                                        | 22       |
|   |                                                        | 22       |
|   | 3.6.2 FIREWALL SETTINGS                                | 22       |
|   | 3.6.3 VIA ETHERNET                                     | 23       |
|   | 3.6.4 VIA GPRS (DSE890 3G GATEWAY ONLY)                | 23       |
| 4 | CONTROLS AND INDICATIONS                               | . 24     |
|   | 4.1 RESET PUSHBUTTON                                   |          |
|   | 4.2 LED INDICATIONS                                    | 24       |
| _ |                                                        |          |
| 5 | 5 SETUP                                                | . 25     |
|   | 5.1 BROWSER COMPATIBILITY                              | 25       |
|   | 5.1.1 GOOGLE CHROME                                    | 25       |
|   | 5.1.2 INTERNET EXPLORER                                | 25       |
|   | 5.1.3 MOZILLA FIREFOX                                  | 25       |
|   | 5.1.4 SMARTPHONE BROWSERS                              | 25       |
|   | 5.2 CONNECTING TO THE GATEWAY MANAGEMENT PAGES         | 26       |
|   | 5.3 STATUS                                             |          |
|   | 5.3.1 INFO                                             | 27       |
|   |                                                        | 6 1      |

|   | 5.3.4  | LOCATION                                      | 31 |
|---|--------|-----------------------------------------------|----|
|   | 5.3.5  | I/O                                           | 31 |
|   | 5.3.6  | MODBUS                                        | 31 |
|   | 5.3.7  | DATA USAGE                                    | 32 |
| 5 | .4 CO  | NFIGURATION                                   | 33 |
|   | 5.4.1  | INFO                                          | 33 |
|   | 5.4.2  | NETWORK                                       | 34 |
|   | 5.4.3  | GSM (DSE890 GATEWAY ONLY)                     | 35 |
|   | 5.4.4  | LOCATION                                      | 36 |
|   | 5.4.5  | I/O                                           | 37 |
|   | 5.4.6  | ТІМЕ                                          | 37 |
|   | 5.4.7  | FILE SYSTEM                                   | 38 |
|   | 5.4.8  | BOOTLOADER UPGRADE                            |    |
|   | 5.4.9  | FIRMWARE UPGRADE                              | 40 |
| _ | 5.4.10 | HOW TO FORMAT A USB FLASH MEMORY STICK TO FAT | 40 |
| 5 | .5 MO  |                                               |    |
|   | 5.5.1  | DSEWEBNET                                     |    |
|   | 5.5.2  | CUSTOM INSTRUMENTS                            |    |
|   | 5.5.3  | MODBUS                                        | 47 |
| 6 | FAUL   | ۲ DIAGNOSIS                                   | 49 |
| 7 | MAINT  | ENANCE, SPARES, REPAIR, AND SERVICING         | 51 |
| 8 | WARR   | ANTY                                          | 51 |
| • |        |                                               |    |
| 9 | DISPO  | 25AL                                          | 51 |

## 1 INTRODUCTION

This document details the installation requirements of the DSE890 and DSE891 WebNet® Gateway (DSEGateway<sup>®</sup>). The manual forms part of the product and must be kept for the entire life of the product. If the product is passed or supplied to another party, ensure that this document is passed to them for reference purposes.

This is not a *controlled document*. Any future updates of this document are included on the DSE website at www.deepseaplc.com

The DSEGateway<sup>®</sup> is used in conjunction with supported DSE controllers to provide monitoring and communications to a DSEWebNet® Server.

The DSEGateway<sup>®</sup> communicates to the connected controller(s), monitoring the instrumentation and operating state. If this data changes, the new data is logged in the DSEGateway<sup>®</sup>'s memory. Depending upon configuration, at regular intervals the logged data is transmitted by GPRS or Ethernet to the DSEWebNet® Server.

The DSE890 3G Gateway connects to the DSEWebNet® Server by integral Ethernet connection and GPRS (2G or 3G mobile internet). Additionally, DSE890 includes GPS (satellite location) functionality. This is most suited for remote and/or mobile locations.

The DSE891 Ethernet Gateway connects to the DSEWebNet® Server by integral Ethernet connection only. This is most suited for fixed installations where an ADSL / DSL cable broadband service is available.

The DSEWebNet® Server is then interrogated via an internet connected PC and web browser or SmartPhone (App or Web browser) to allow viewing of historic data or for live viewing/control.

DSEGateway® is setup using a PC and network cable as detailed later in this document.

Additionally the DSEWebNet® server can send emails if configured to do so.

Where DSE890 3G Gateway is used in conjunction with an appropriate SIM card, the DSEWebNet<sup>®</sup> server can be configured to use the DSE890 Gateway to send SMS messages. This feature is not available when using DSE891 Ethernet Gateway.

For details on accessing the DSEGateway<sup>®</sup> using the DSEWebNet<sup>®</sup> system, refer to DSE publication 057-168 DSEWebNet<sup>®</sup> Software Manual available from the DSE website at www.deepseaplc.com.

## 1.1 **BIBLIOGRAPHY**

This document refers to and is referred to by the following DSE publications which is obtained from the DSE website www.deepseaplc.com

| Dse Part | Description                                                        |
|----------|--------------------------------------------------------------------|
| 053-140  | DSE890 and DSE891 Installation Instructions                        |
| 057-168  | DSEWebNet <sup>®</sup> Software Manual                             |
| 057-156  | DSE334 Configuration Suite PC Software Manual                      |
| 057-237  | DSE335 Configuration Suite PC Software Manual                      |
| 057-187  | DSEL400 & DSEL401 Configuration Suite PC Software Manual           |
| 057-222  | DSEL401 MKII Configuration Suite PC Software Manual                |
| 057-178  | DSE4310 & DSE4320 Configuration Suite PC Software Manual           |
| 057-093  | DSE4410 & DSE4420 Configuration Suite PC Software Manual           |
| 057-172  | DSE4510 & DSE4520 Configuration Suite PC Software Manual           |
| 057-201  | DSE4610 & DSE4620 Configuration Suite PC Software Manual           |
| 057-114  | DSE6010 & DSE6020 Configuration Suite PC Software Manual           |
| 057-223  | DSE6010 MKII & DSE6020 MKII Configuration Suite PC Software Manual |
| 057-096  | DSE6110 & DSE6120 Configuration Suite PC Software Manual           |
| 057-224  | DSE6110 MKII & DSE6120 MKII Configuration Suite PC Software Manual |
| 057-117  | DSE7110 & DSE7120 Configuration Suite PC Software Manual           |
| 057-185  | DSE7110 MKII & DSE7120 MKII Configuration Suite PC Software Manual |
| 057-077  | DSE72xx & DSE73xx Configuration Suite PC Software Manual           |
| 057-243  | DSE7310 MKII & DSE7320 MKII Configuration Suite PC Software Manual |
| 057-160  | DSE7410 & DSE7420 Configuration Suite PC Software Manual           |
| 057-119  | DSE8610, DSE8620 & DSE8660 Configuration Suite PC Software Manual  |
| 057-238  | DSE8610 MKII Configuration Suite PC Software Manual                |
| 057-164  | DSE8810 Configuration Suite PC Software Manual                     |
| 057-174  | DSE8860 Configuration Suite PC Software Manual                     |

## 2 SPECIFICATIONS

## 2.1 TEMPERATURE

#### 2.1.1 OPERATING TEMPERATURE

| Minimum Temperature | -30 °C (-22 °F)                                              |
|---------------------|--------------------------------------------------------------|
| Maximum Temperature | UL enviroment rating = +50 °C (122 °F)                       |
|                     | None UL environment rating = $+60 \degree C (140 \degree F)$ |

#### 2.1.2 STORAGE TEMPERATURE

| Minimum Temperature | -40 °C (-40 °F) |
|---------------------|-----------------|
| Maximum Temperature | +80 °C (176 °F) |

#### 2.2 POWER SUPPLY

| Minimum Supply Voltage    | 8 V continuous, 4 V for up to 5 minutes.                             |
|---------------------------|----------------------------------------------------------------------|
| Cranking Dropouts         | Able to survive 0 V for 100 mS providing the supply was at least 8 V |
|                           | before the dropout and recovers to 8 V afterwards.                   |
| Maximum Supply Voltage    | 32 V continuous (transient protection to 64 V)                       |
| Power Up Current          | 3 A transient inrush at initial power up.                            |
| Typical Operating Current | 630 mA at 12 V DC, 315 mA at 24 V DC                                 |

#### 2.3 CONFIGURABLE I/O

| Number 4 configurable general purpose input / outputs. |
|--------------------------------------------------------|
|--------------------------------------------------------|

#### 2.3.1 OUTPUTS

| Туре   | Manually operated in the Site I/O section of the DSEWebnet® System. |
|--------|---------------------------------------------------------------------|
| Rating | 2 A DC Resistive at Supply Voltage.                                 |

#### 2.3.2 INPUTS

| Туре                    | Switch to plant supply positive to activate.    |
|-------------------------|-------------------------------------------------|
| Low level threshold     | 2.1 V minimum.                                  |
| High level threshold    | 6.6 V maximum.                                  |
| Maximum input voltage   | +50 V DC with respect to plant supply negative. |
| Minimum input voltage   | -24 V DC with respect to plant supply negative. |
| Contact wetting current | 7 mA typical.                                   |
| Open circuit voltage    | 12 V typical.                                   |

## 2.4 TERMINAL SPECIFICATION

| Connection Type | Screw terminal, rising clamp, no internal spring |
|-----------------|--------------------------------------------------|
| Min Cable Size  | 0.5 mm² (AWG 20)                                 |
| Max Cable Size  | 2.5 mm² (AWG 14)                                 |

#### 2.5 SIM CARD CONNECTOR

**O**NOTE: GSM / GPRS service is not available with DSE891 Ethernet Gateway.

Provided to allow the DSE890 3G Gateway to be connected to a GPRS (internet over GSM) network. 3G or 2G SIM cards are supported. (Optional for use with GPRS support).

#### 2.6 GSM CONNECTOR

**O**NOTE: GSM / GPRS service is not available with DSE891 Ethernet Gateway.

|     | DSE890 GSM Connector                        | Required Antenna Cable Connector  |
|-----|---------------------------------------------|-----------------------------------|
| GSM | SMA FEMALE                                  | SMA MALE                          |
| GSM | (Outside thread, female central receptacle) | (Inside thread, male central pin) |

**A**NOTE: DSE stock a GS<u>M antenna suitable for this purpose</u>. Part number 020-141.

**NOTE:** DSE stock a Combined GSM/GPS antenna suitable for this purpose. Part number 020-150.

DSE testing has shown that separate GSM and GPS antennae tend to give better results than a combined antenna where a clear view of the sky is not available.

## 2.7 GPS CONNECTOR

**A**NOTE: GPS service is not available with DSE891 Ethernet Gateway.

|     | DSE890 GPS Connector              | Required Antenna Cable Connector            |
|-----|-----------------------------------|---------------------------------------------|
| GPS | SMA MALE                          | SMA FEMALE                                  |
| GPS | (Inside thread, male central pin) | (Outside thread, female central receptacle) |

**A**NOTE: DSE stock a GPS antenna suitable for this purpose. Part number 020-130.

**NOTE:** DSE stock a Combined GSM/GPS antenna suitable for this purpose. Part number 020-150.

DSE testing has shown that separate GSM and GPS antennae tend to give better results than a combined antenna where a clear view of the sky is not available.

## 2.8 USB HOST CONNECTOR

This USB type A socket provides support for connection to one DSE controller. Use USB type A to USB type B cable.

#### **O**NOTE: DSE stock a USB suitable cable for this purpose. Part number 016-125.

#### 2.9 RS232 CONNECTOR

This socket provides support for connection to one DSE controller.

| Pin No | Notes                                               |
|--------|-----------------------------------------------------|
| 1      | Received Line Signal Detector (Data Carrier Detect) |
| 2      | Received Data                                       |
| 3      | Transmit Data                                       |
| 4      | Data Terminal Ready                                 |
| 5      | Signal Ground                                       |
| 6      | Data Set Ready                                      |
| 7      | Request To Send                                     |
| 8      | Clear To Send                                       |
| 9      | Ring Indicator                                      |

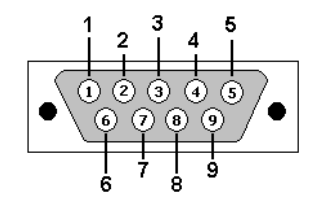

View looking into the male connector on the module

#### 2.9.1 NULL MODEM CABLE WIRING

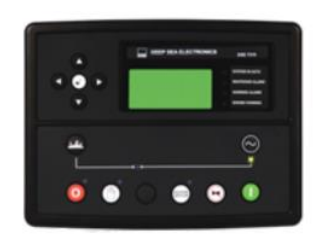

DSE Controller with RS232

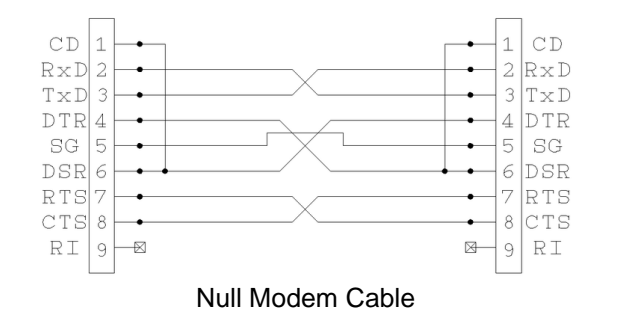

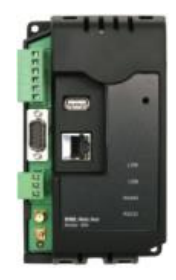

**DSEGateway®** 

#### 2.10 RS485 CONNECTOR

This socket provides support for connection to a maximum of 5 (five) DSE controllers in a daisy chain RS485 network.

Ensure termination resistors (120  $\Omega$ ) are fitted as shown to the ends of the link as per RS485 standard.

| Pin No | Notes                                                                   |  |
|--------|-------------------------------------------------------------------------|--|
| A (-)  | Two core screened twisted pair cable.                                   |  |
| B (+)  | Recommended cable type - Belden 9841                                    |  |
| SCR    | Max distance 1200m (1.2km) when using Belden 9841 or direct equivalent. |  |

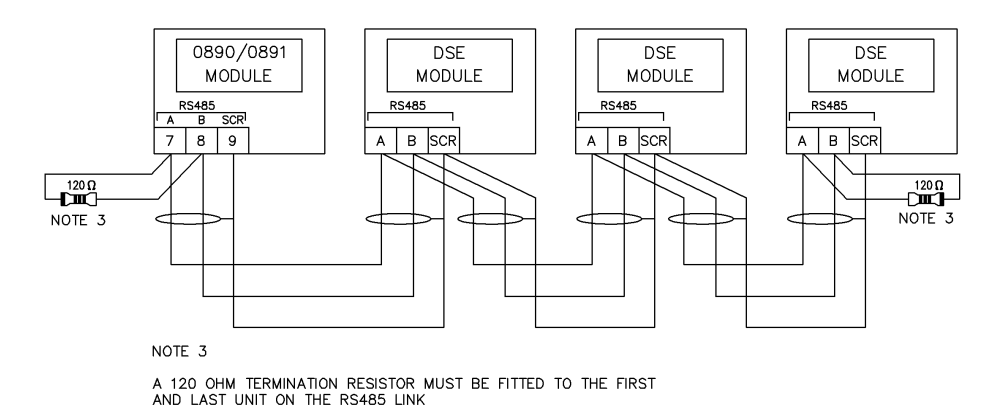

## 2.11 ETHERNET CONNECTOR

The DSEGateway<sup>®</sup> module is fitted with an autosensing ethernet socket. This can be utilised in a number of ways. See section entitled *Typical Connection to DSE controllers*, subsection *Via Ethernet* for further details.

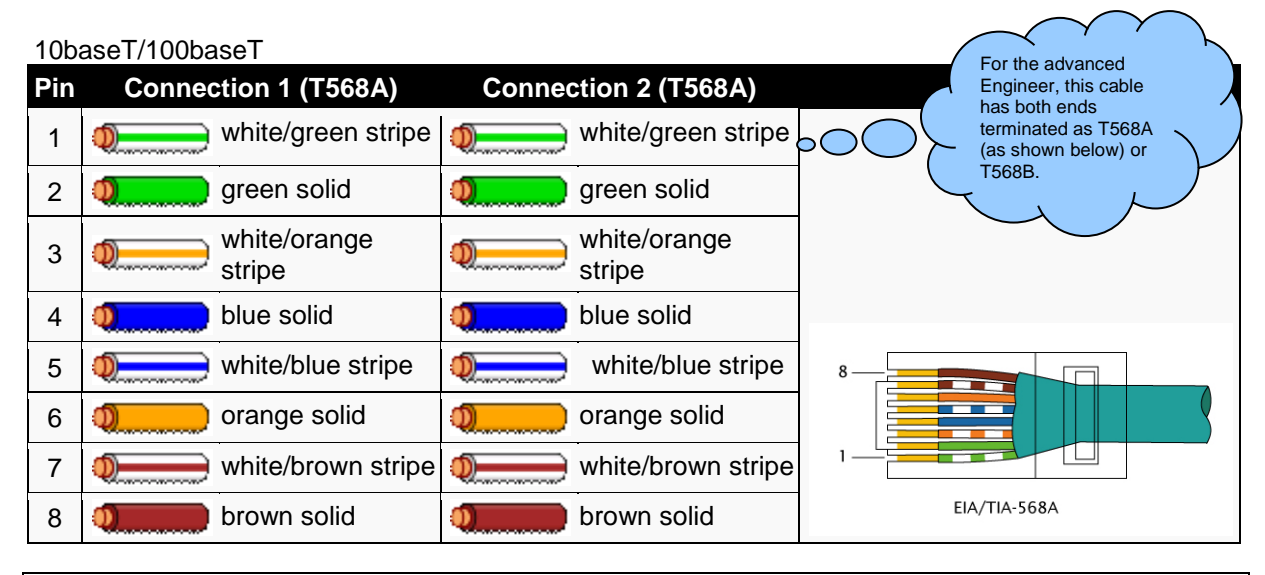

**NOTE:**DSE Stock a 2m (2yds) Ethernet Cable – Part number 016-137. Alternatively they can be purchased from any PC or IT store. As the Gateway is autosensing, either a 'straight through' or 'crossover' cable can be used. The diagram above shows a 'straight though' cable.

## 2.12 DIMENSIONS AND MOUNTING

| Overall Size                       | 85 mm x 149 mm x 51 mm             |
|------------------------------------|------------------------------------|
|                                    | (3.35" x 5.85" x 2.01")            |
| Weight                             | 120 g                              |
|                                    | (4.23 oz.)                         |
| Mounting Type                      | DIN rail or chassis mounting       |
| DIN Rail Type                      | EN 50022 35 mm type only           |
| Mounting Holes                     | M4 clearance                       |
| Mounting Hole Centres              | 73 mm x 137 mm                     |
|                                    | (2.89" x 5.39")                    |
| BS EN 60529                        | IP21                               |
| (Degrees Of Protection Provided By |                                    |
| Enclosures)                        |                                    |
| UL508                              | Enclosure type 1 (indoor use only) |
| Nema Rating                        |                                    |

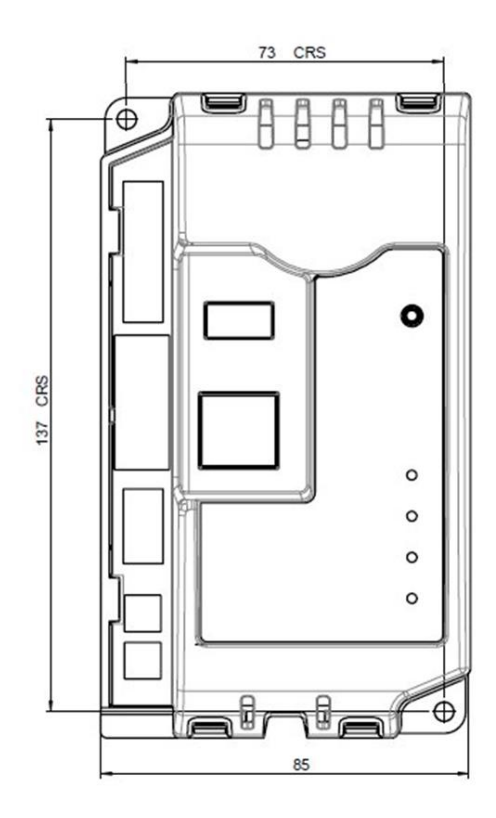

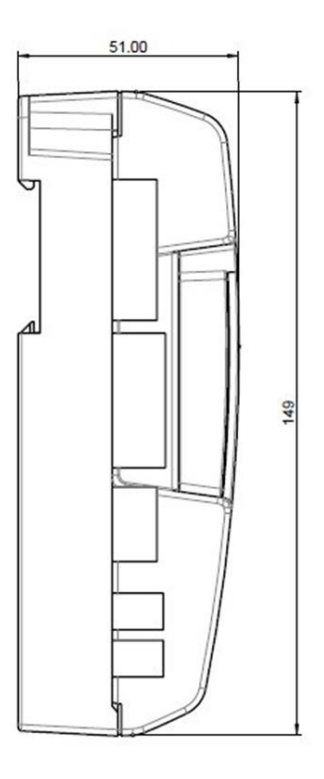

Dimensions in mm

## 3 INSTALLATION

The DSEGateway<sup>®</sup> is designed to be mounted within a control panel, either on the panel DIN rail utilising the integral mounts, or chassis mounted, utilising the mounting holes. For dimension and mounting details, see the section entitled *Specification, Dimensions* elsewhere in this document.

## 3.1 USER CONNECTIONS

#### 3.1.1 CONNECTOR A – DC SUPPLY AND CONFIGURABLE OUTPUTS

| Terminal | Function                          | Recommended Size |
|----------|-----------------------------------|------------------|
| 1        | DC supply negative                | 1.0 mm² (AWG18)  |
| 2        | DC supply positive                | 1.0 mm² (AWG18)  |
| 3        | Configurable Input / Output (I/O) | 0.5 mm² (AWG20)  |
| 4        | Configurable Input / Output (I/O) | 0.5 mm² (AWG20)  |
| 5        | Configurable Input / Output (I/O) | 0.5 mm² (AWG20)  |
| 6        | Configurable Input / Output (I/O) | 0.5 mm² (AWG20)  |

#### 3.1.2 CONNECTOR B – RS485

| Terminal | Function     | Recommended Size |
|----------|--------------|------------------|
| А        | RS485 A      | 0.5 mm² (AWG20)  |
| В        | RS485 B      | 0.5 mm² (AWG20)  |
| SCR      | RS485 Screen |                  |

#### 3.1.3 GSM & GPS CONNECTIONS (DSE890 3G GATEWAY ONLY)

| Connector<br>Designation | DSE890 Socket Type                          | Required Antenna Cable Connector            |
|--------------------------|---------------------------------------------|---------------------------------------------|
| GSM                      | SMA FEMALE                                  | SMA MALE                                    |
|                          | (Outside thread, female central receptacle) | (Inside thread, male central pin)           |
| GPS                      | SMA MALE                                    | SMA FEMALE                                  |
|                          | (Inside thread, male central pin)           | (Outside thread, female central receptacle) |

## 3.2 SIM CARD HOLDER (DSE890 3G GATEWAY ONLY)

## 3.2.1 HOW TO INSERT THE 3G (OR 2G) GPRS SIM CARD

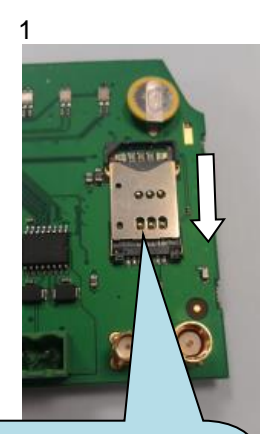

Pull back the upper cover, it clicks as it unlocks.

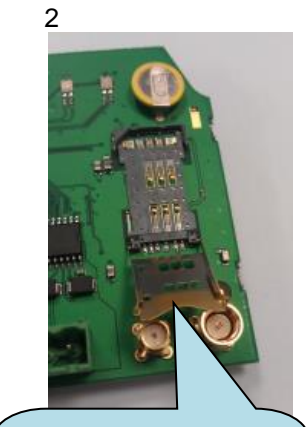

Open the SIM card holder, it hinges towards you.

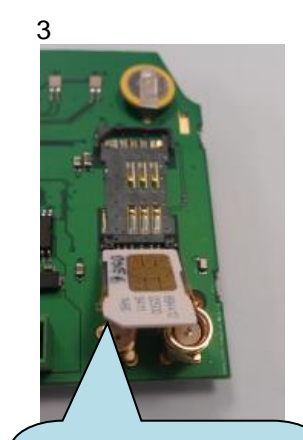

Slide in the SIM card, ensuring the "edge cutout" is as shown

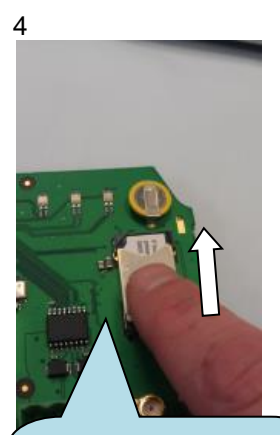

Close the cover, press it down and slide it as shown until it clicks into place.

#### 3.3 TYPICAL WIRING DIAGRAM

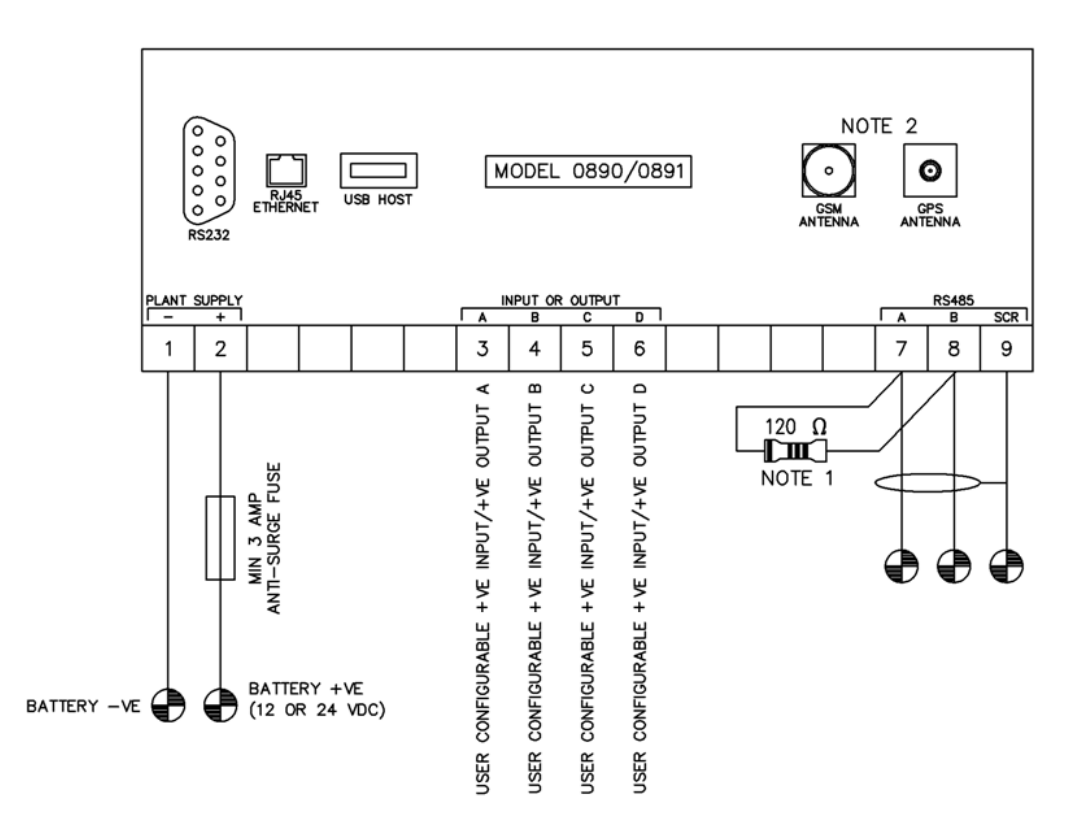

TERMINALS SUITABLE FOR 22–16 AWG (0.6mm<sup>2</sup> –  $1.3 \text{mm}^2$ ) FIELD WIRING TIGHTENING TORQUE = 0.8Nm (7lb-in)

NOTE 1

A 120 OHM TERMINATION RESISTOR MUST BE FITTED IF IT IS THE FIRST OR LAST DEVICE ON AN RS485 LINK NOTE 2

GSM & GPS CONNECTIONS NOT AVAILABLE ON MODEL 0891

## 3.4 SYSTEM OVERVIEW

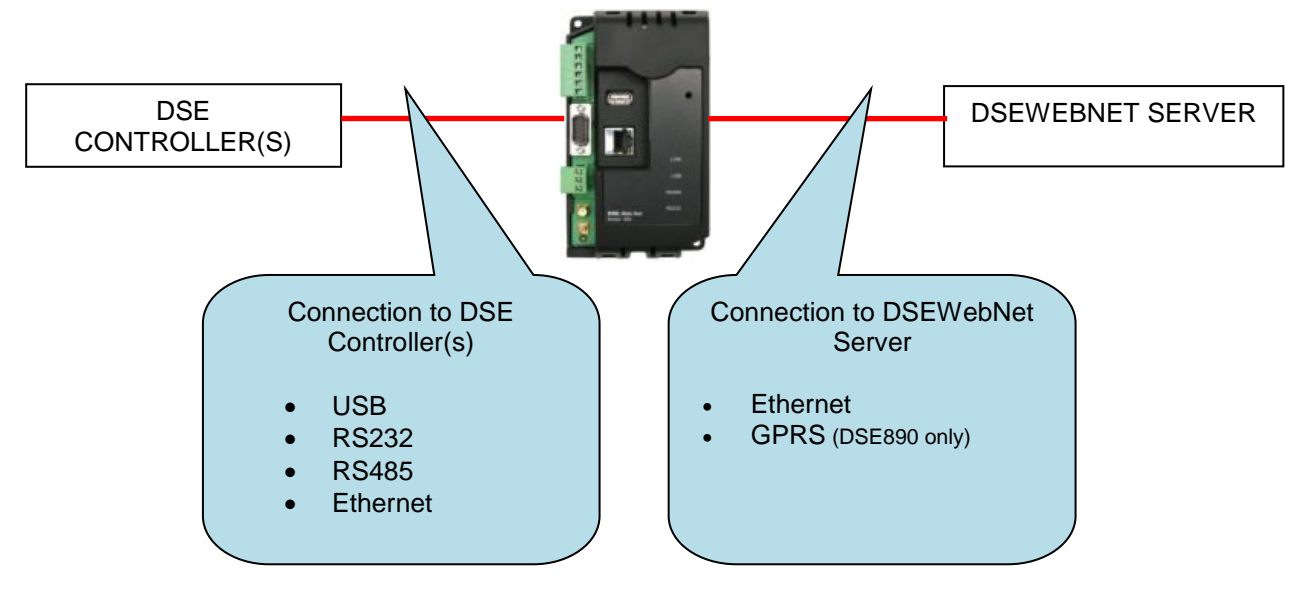

## 3.5 TYPICAL CONNECTION TO DSE CONTROLLERS

This section shows how to connect DSE controllers to the gateway device. For details on how to connect the gateway to the server, see section entitled *Typical connections to gateway server*.

#### 3.5.1 ADDING THE CONTROLLER TO THE DSE GATEWAY®

To ensure newly added controllers are recognised by the DSEGateway<sup>®</sup>, the following steps must be followed. Failure to do so may result in communications failure indicated by a Red LED status in relation to the required comm's port.

The DSEGateway<sup>®</sup> is factory set to accept connection via the USB port. If this is not the comm's type to be used, the entry must be deleted in the *Module Connections* page of the DSEGateway<sup>®</sup>. It must then be re-configured to suit the Genset comm's type requirement (RS232/485 or ethernet). The process below explains how this can be achieved.

- Connect to the DSE89X configuration page as described in the set-up section of this manual.
- Select *Modules Connection* and configure each port to match the controller being connected.
- Once the configuration port settings have been entered, click 'Apply' and click 'Save config'.
- Remove the DC supply from the DSEGateway<sup>®</sup>.
- Connect the new controller to the chosen communications port.
- Apply the DC supply to the controller being added (and any other controllers in the system).
- Re-apply the power supply to the DSEGateway<sup>®</sup>.
- For a short time (up to 5mins), the link light will remain red. The link LED then illuminates green when connection to the DSEWebNet<sup>®</sup> server is established. During a first time install, if no module is connected to the DSE89X then the link LED will remain continously red.
- If the controller is connected and configured correctly for the DSEGateway<sup>®</sup> then the template file is downloaded from the DSE server. Once downloaded the associated configuration comminucations ports begin to flash green.
- Any unused communication ports must be deleted from the module. This prevents the DSE89X from continuously searching for unconnected modules.

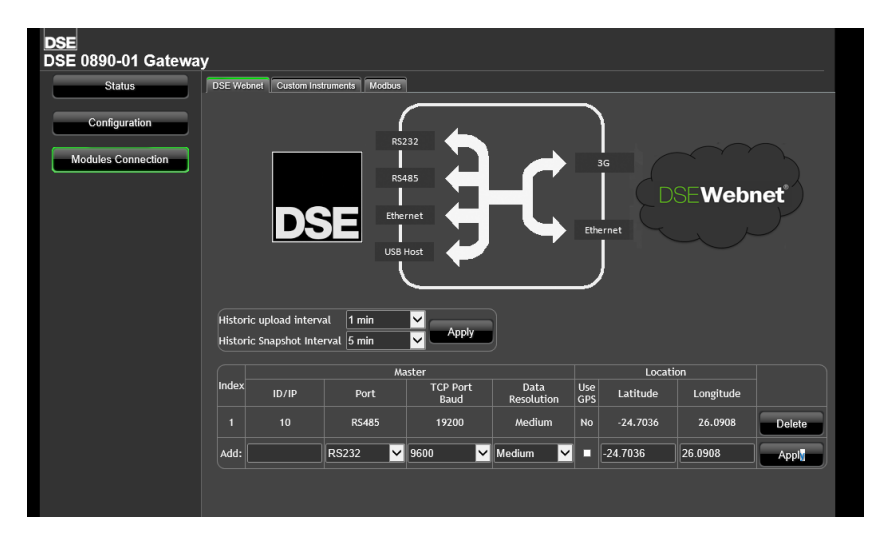

**Please Note**; For more details on accessing the DSEGateway<sup>®</sup> using the DSEWebNet<sup>®</sup> system, refer to DSE publication 057-168 DSEWebNet<sup>®</sup> Software Manual available from the DSE website at www.deepseaplc.com.

#### 3.5.2 DEVICE COMPATIBILITY

For up to date information regarding device compatibility contact DSE technical support:

Tel: +44 1723 890099 Fax: +44 1723 893303 Email: <u>support@deepseaplc.com</u> Web: <u>https://www.deepseaplc.com/support</u>

#### 3.5.3 USB (SINGLE CONTROLLER)

USB connection utilises a standard USB A – USB B cable.

**NOTE:** DSE Stock a 2m (2yds) USB Cable DSE Part No 016-125. Alternatively they can be purchased from any PC or IT store.

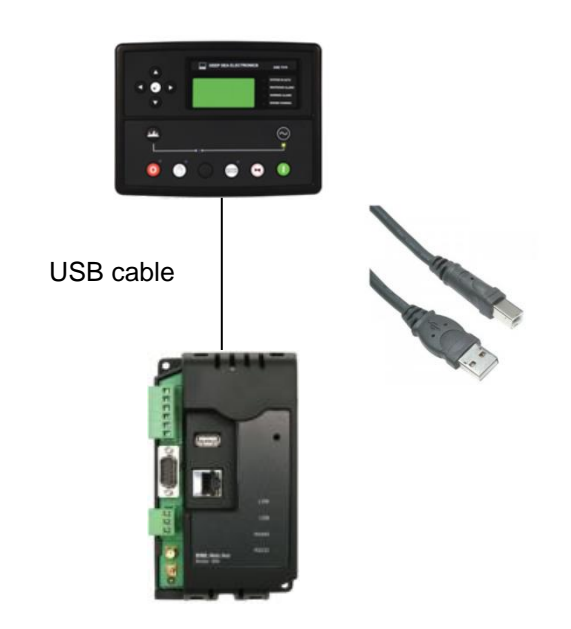

#### 3.5.4 RS232 (SINGLE CONTROLLER)

RS232 connection utilises a standard RS232 Null modem (crossover) cable.

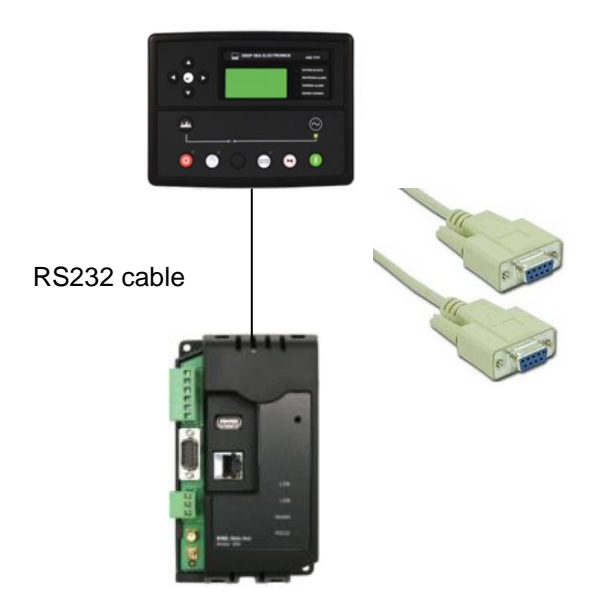

#### 3.5.5 RS485 (SINGLE CONTROLLER)

RS485 connection utilises twisted pair RS485 cable with 120  $\Omega$  termination resistors as per RS485 standard.

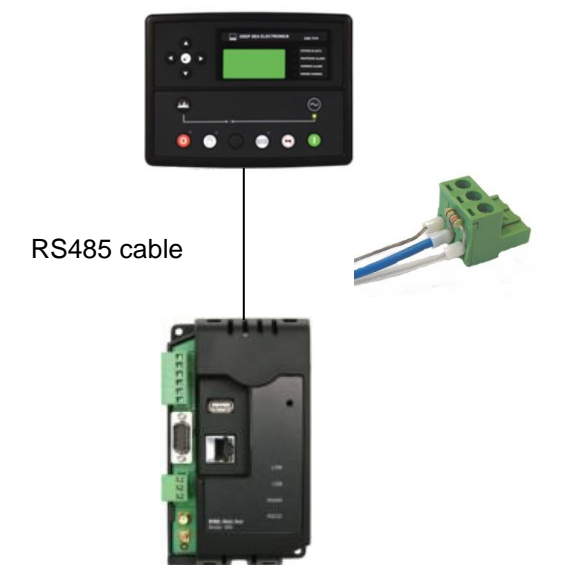

#### 3.5.6 RS485 (MULTIPLE CONTROLLER)

RS485 connection utilises twisted pair RS485 cable with 120  $\Omega$  termination esistors as per RS485 standard.

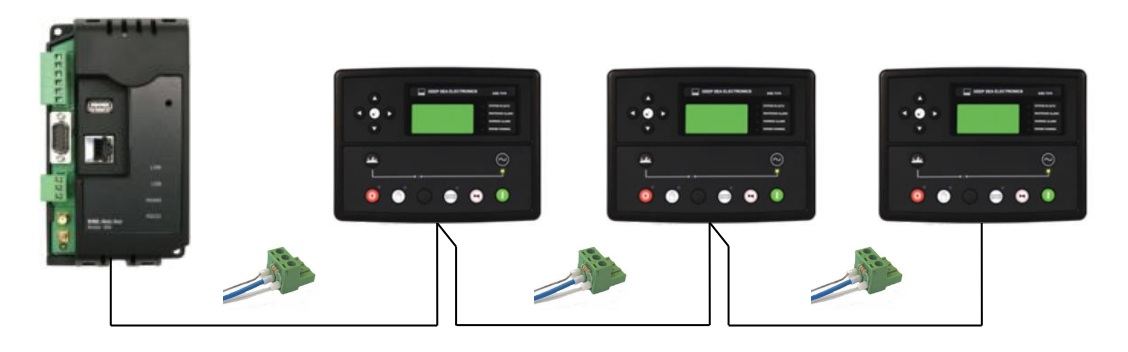

**NOTE:** DSE stock and supply Belden cable 9841 which is a high quality 120  $\Omega$  impedance cable suitable for RS485 use (DSE part number 016-030)

## 3.5.7 ETHERNET (SINGLE CONTROLLER)

Ethernet connection utilises a standard Ethernet cable with RJ45 connectors.

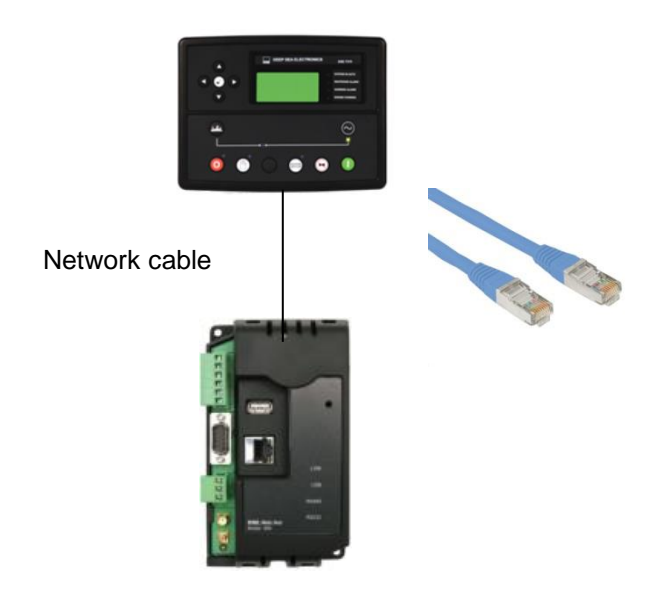

## 3.5.8 ETHERNET (MULTIPLE CONTROLLER)

Ethernet connection utilises a standard Ethernet cable with RJ45 connectors.

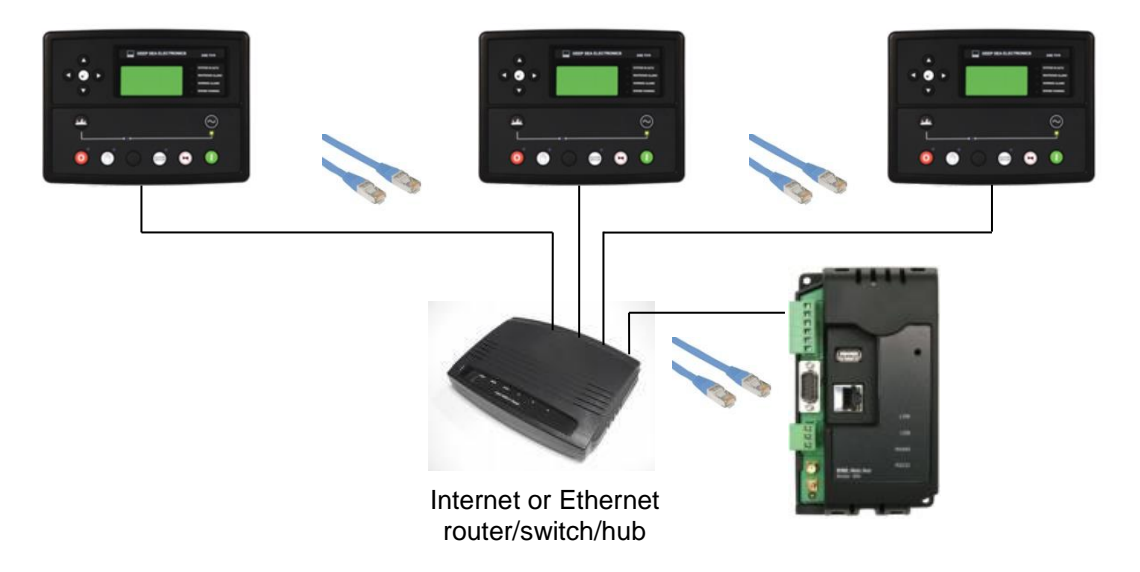

#### 3.6 TYPICAL CONNECTION TO DSEWEBNET® SERVER

The DSEGateway<sup>®</sup> communicates with the DSEWebNet® Server at regular (configurable) intervals to upload its logged data to the main database.

This connection is via Ethernet (or internet) or GPRS (internet over the GSM cellular network).

#### **O**NOTE: GSM / GPRS service is not available with DSE891 Ethernet Gateway.

#### 3.6.1 DSEWEBNET® SERVER CONNECTION INFORMATION

This sections contains information that may be useful to the I.T. or Network Managers on sites where the DSEGateway<sup>®</sup> is installed.

| Item                  | Description                                                                 |
|-----------------------|-----------------------------------------------------------------------------|
| Transmission Protocol | All the data is sent using HTTP either on port 80 or 83. There is no 'read' |
|                       | All data transfer streaming is initialized by the DSEGaleway <sup>3</sup> . |
|                       | on the DSEWebNet® Server.                                                   |
| Data Encryption       | All the data is sent using a web socket protocol connection for real time   |
|                       | data and http posts for historic data.                                      |
|                       | The data for both of these is not encrypted but is not human readable.      |
|                       | i.e. numbers and letters only rather than words.                            |
|                       | The DSEGateway <sup>®</sup> constantly contacts the DSEWebNet® Server, no   |
|                       | connection is initialized by the Server.                                    |
| Access Security       | All users have a different php session with "session takeover" attack       |
|                       | prevention taken in to account.                                             |
|                       | The passwords are hashed in MD5 format, the rest is in clear text.          |

#### 3.6.2 FIREWALL SETTINGS

To allow the DSEGateway<sup>®</sup> to communicate with the DSEWebNet® Server it is important than any network firewalls do not block access to the relevant ports.

This is particularly important with wired connection to the internet however usually GSM networks do not include a network firewall.

The DSE Server names and port numbers are listed below:

| Domain name            | Port |
|------------------------|------|
| www.dsewebnet.com      | 80   |
| realtime.dsewebnet.com | 83   |
| historic.dsewebnet.com | 80   |

To provide the best possible service, it is recommended that any firewall is configured to allow access to all subdomains on the *dsewebnet.com* domain as follows:

| Domain name     | Ports  |
|-----------------|--------|
| *.dsewebnet.com | 80, 83 |

#### 3.6.3 VIA ETHERNET

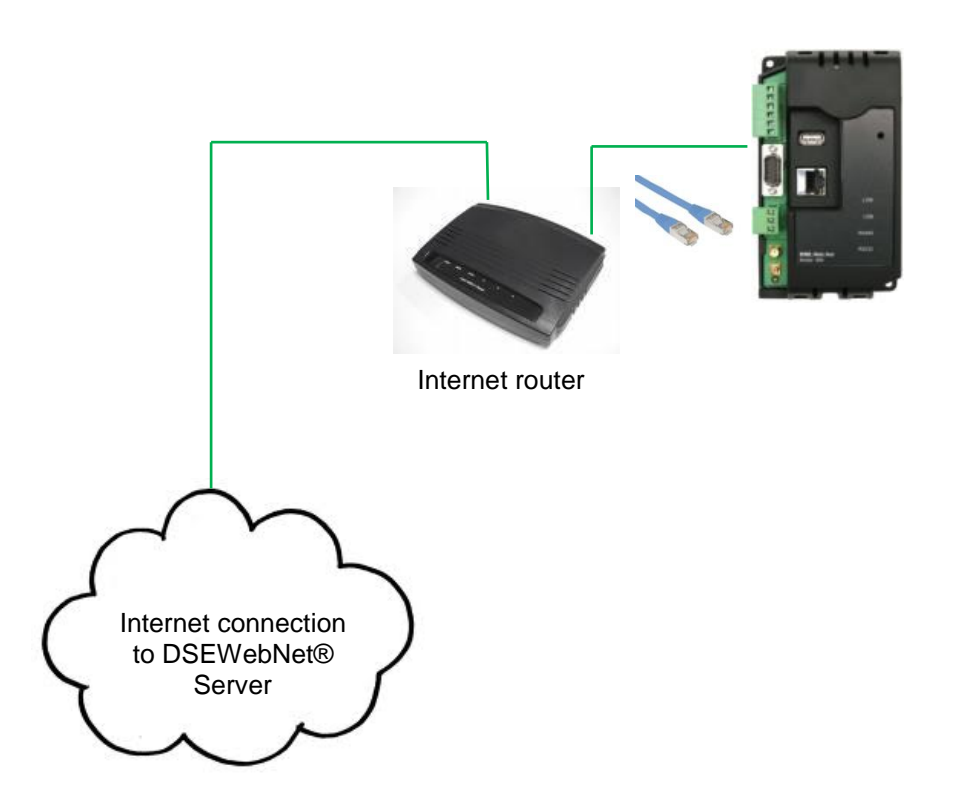

#### 3.6.4 VIA GPRS (DSE890 3G GATEWAY ONLY)

**O**NOTE: GSM / GPRS service is not available with DSE891 Ethernet Gateway.

A 2G or 3G GSM SIM card can be fitted into the DSE890. This provides GRPS connection to the DSEWebNet $\mbox{\ensuremath{\mathbb{S}}}$  Server.

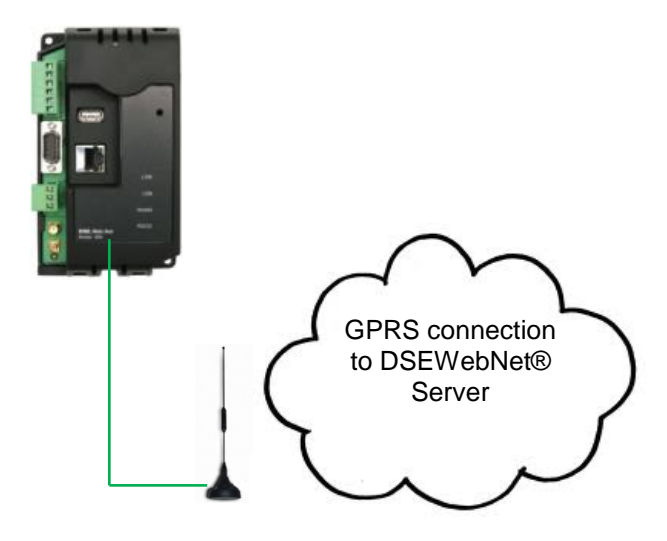

## 4 CONTROLS AND INDICATIONS

#### 4.1 RESET PUSHBUTTON

The reset push button, accessible by removing the front cover or via the small hole and by using an insulated narrow point, is provided to set the device back to factory settings.

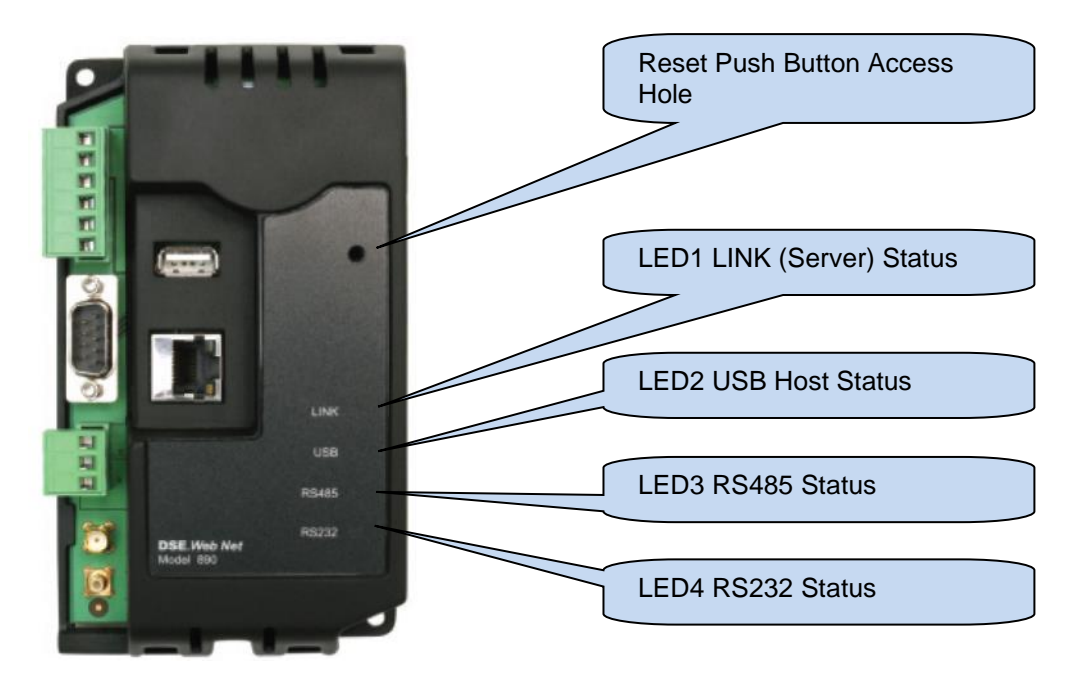

Press and hold the button to activate the reset sequence :

- 1. Press and HOLD the reset pushbutton.
- 2. All LEDs light YELLOW for a short time.
- 3. All LEDs extinguish for a short time.
- 4. LEDs illuminate one at a time LED4, LED3, LED2, LED1.
- 5. All LEDs illuminate YELLOW.
- 6. Reset has completed and the reset push button can be released.

Once reset, the Gateway must be reconfigured It's factory set IP address is 192.168.1.100. Username: Admin, Password Password1234

## 4.2 LED INDICATIONS

| LED | Function        | Colour | Action                                 |
|-----|-----------------|--------|----------------------------------------|
| 1   | Server Status   | Red    | No connection to DSEWebNet® Server     |
|     |                 | Green  | Connected to DSEWebNet® Server and all |
|     |                 |        | configured ports are OK                |
| 2   | USB Host Status | Red    | No Unit Detected                       |
|     |                 | Green  | Data transfer OK                       |
| 3   | RS485 Status    | Red    | No Unit Detected                       |
|     |                 | Green  | Data transfer OK                       |
| 4   | RS232 Status    | Red    | No Unit Detected                       |
|     |                 | Green  | Data transfer OK                       |

## 5 SETUP

The DSEGateway<sup>®</sup> is setup using a PC with web browser and a 'straight through' or 'crossover' network cable.

## 5.1 BROWSER COMPATIBILITY

#### 5.1.1 GOOGLE CHROME

The DSEGateway® management pages are optimised for Google Chrome web browser.

#### 5.1.2 INTERNET EXPLORER

#### Internet Explorer 10 and above

The DSEGateway® management pages are optimised for Internet Explorer 10 and above.

#### Internet Explorer 9 and earlier

Internet Explorer 9 and earlier versions are not supported.

#### 5.1.3 MOZILLA FIREFOX

The DSEGateway® management pages are optimised for Mozilla Firefox

#### 5.1.4 SMARTPHONE BROWSERS

Smartphone browsers are not supported by the DSEGateway® management pages.

## 5.2 CONNECTING TO THE GATEWAY MANAGEMENT PAGES

Consult the company IT department before making changes to PC network settings.

Connect the DSEGateway<sup>®</sup> ethernet port directly to the PC Ethernet port.

It is possible to sse either a 'straight through' or 'crossover' network cable.

Set the PC IP address as shown.

Using Google Chrome, Microsoft Internet Explorer or Mozilla Firefox, enter the IP address of the gateway.

Enter the username and password of the Gateway :

## **A**NOTE: Password is CASE SENSITIVE.

For further details refer to the following DSE publications available from our website : www.deepseaplc.com

057-168 DSEWebNet® Software Manual

| Factory Settings |          |              |
|------------------|----------|--------------|
| IP Address       | Username | Password     |
| 192.168.1.100    | Admin    | Password1234 |

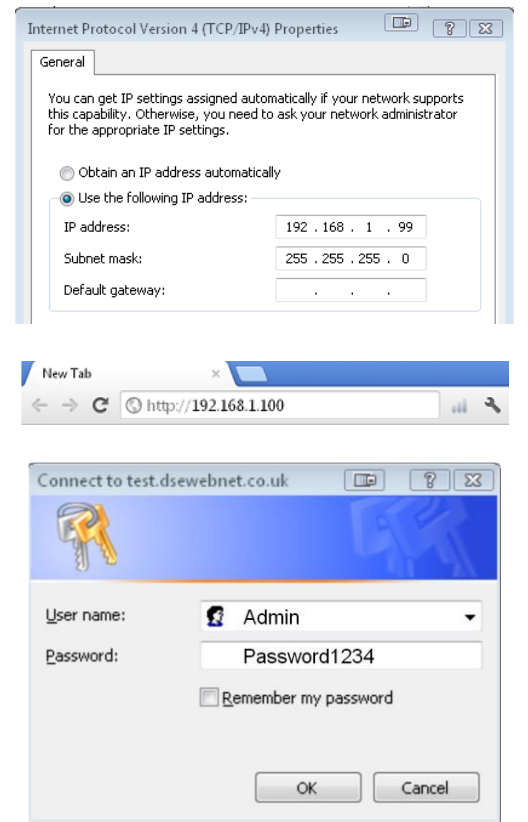

## 5.3 STATUS

The Status pages show information that can be used for diagnostics and give a level of confidence that the system is working as expected. Along with DSEGateway<sup>®</sup> physical information, the displays also indicate the state of the various communication ports in use.

The information is separated into subtabs:

Info Network Location IO MODBUS Data Usage

Depending upon the type of the DSEGateway®, different information is displayed.

#### 5.3.1 INFO

| DSE                 |                          |                                                                                        |  |  |
|---------------------|--------------------------|----------------------------------------------------------------------------------------|--|--|
| DSE 0891-01 Gateway | /                        | 192.168.1.200   25/02/2014 11:09:10   V3.0.27                                          |  |  |
| Status              | Info Network Location IO | MODBUS Data Usage                                                                      |  |  |
|                     | Model                    | 0891-01                                                                                |  |  |
| Configuration       | Gateway ID               | 117814077045A1                                                                         |  |  |
|                     | Software Version         | 3.0.27                                                                                 |  |  |
| Modules Connection  | Bootloader Version       | 2.0.0                                                                                  |  |  |
| Modules Connection  | Server URL               | www.dsewebnet.co.uk                                                                    |  |  |
|                     | Site Name                | DSE Generator House                                                                    |  |  |
|                     |                          |                                                                                        |  |  |
|                     |                          |                                                                                        |  |  |
| Parameter           | Description              |                                                                                        |  |  |
| Model               | Model number of          | the DSEGateway®                                                                        |  |  |
| Gateway ID          | Unique identificat       | Unique identification number of the DSEGateway <sup>®</sup> . This is used when adding |  |  |
|                     | the DSEGateway           | <sup>®</sup> to the DSEWebNet <sup>®</sup> Server.                                     |  |  |
| Software Varaian    | Chowe the active         | vice vice of the DSEC stowers                                                          |  |  |

|                    | the DSEGateway <sup>®</sup> to the DSEWebNet <sup>®</sup> Server.           |
|--------------------|-----------------------------------------------------------------------------|
| Software Version   | Shows the software version of the DSEGateway <sup>®</sup> .                 |
| Bootloader Version | Shows the software bootloader version of the DSEGateway®.                   |
| Server URL         | Shows the configured address that the DSEGateway® is configured to          |
|                    | communicate with. The DSEWebNet <sup>®</sup> Server is located at           |
|                    | www.dsewebnet.co.uk                                                         |
| Site Name          | Configured name of the site. This is configured under Configuration   Info. |

Setup

#### 5.3.2 NETWORK

Shows the current network settings in use on the DSEGateway<sup>®</sup> and a status of the connection to the DSEWebNet<sup>®</sup> Services.

| DSE 0891-01 Gateway |                              |                       | 192,168 1 200   25/02/          | 2014 11:14:24   V3 0 27  |
|---------------------|------------------------------|-----------------------|---------------------------------|--------------------------|
| Status              | Network Location IO MODBU    | S Data Usage          |                                 |                          |
|                     | ttain IP Method              | Static                |                                 | J                        |
| Configuration       | P Address                    | 192.168.1.200         |                                 |                          |
| Si                  | ubnet                        | 255.255.255.0         |                                 |                          |
| Modules Connection  | NS<br>ateway IP Address      | 192.168.1.1           |                                 |                          |
|                     | /eb Config Port              | 8080                  |                                 |                          |
| M                   | AC Address                   |                       |                                 |                          |
|                     | ostname                      | DSEGateway            |                                 |                          |
|                     | URL<br>www.dsowebn           | et co.uk              | IP<br>193 200 80 112            | Status                   |
|                     | realtime.dsew                | ebnet.com:83          | 193.200.80.114                  | ок                       |
|                     | historic.dsewe               | bnet.com:80           | 193.200.80.112                  | ок                       |
|                     |                              | Advanced              |                                 |                          |
|                     |                              |                       |                                 |                          |
|                     |                              |                       |                                 |                          |
| Click Ac            | <i>lvanced</i> to open and   | l close a             |                                 |                          |
| diagnos             | tic window to help tr        | oubleshoot            |                                 |                          |
| network             | connection issues            | 00010011001           |                                 |                          |
| Hetwork             |                              |                       |                                 |                          |
|                     |                              |                       |                                 |                          |
| Parameter           | Description                  |                       |                                 |                          |
| Attain IP Method    | Shows the type of            | f IP address assigne  | ed to the DSEGatewa             | y <sup>®</sup> Ethernet  |
|                     | Port.                        | Ŭ                     |                                 |                          |
|                     |                              |                       |                                 |                          |
|                     | Static: Static IP a          | ddress, manually e    | ntered.                         |                          |
|                     | DHCP: IP address             | s assigned by the n   | etwork DHCP server.             |                          |
| IP Address          | IP address curren            | tly being used by th  | ne DSEGateway®'s Et             | hernet Port.             |
| Subnet              | Subnet Mask for t            | the DSEGateway®'s     | Ethernet Port.                  |                          |
| DNS                 | DNS (Domain Na               | me Service) setting   | for the DSEGateway              | <sup>®</sup> 's Ethernet |
|                     | Port.                        | , 3                   | ,                               |                          |
| Gateway IP Address  | The IP address lo            | cation of the interne | et router currently use         | d by the                 |
| ,<br>,              | DSEGatewav <sup>®</sup> 's B | Ethernet Port to con  | nmunicate with the DS           | SEWebNet®                |
|                     | Server.                      |                       |                                 |                          |
| Web Config Port     | The TCP Port Nu              | mber currently in us  | e by the DSEGatewa              | v®'s Ethernet            |
|                     | Port to serve the            | Web Management        | Pages.                          | ,                        |
| MAC Address         | Unique Hardware              | Identification numb   | er of the DSEGatewa             | v®'s Ethernet            |
|                     | Port.                        |                       |                                 | .,                       |
| Hostname            | Shows the curren             | tly configured Hostr  | name of the DSEGate             | wav®'s Ethernet          |
| liounanio           | Port.                        | ay configured floor   |                                 | way o Euloniot           |
| URL. IP. Status     | Shows the status             | of connection to the  | e DSEWebNet <sup>®</sup> Serve  | er.                      |
| , ,                 | - The connect                | tion is made to the   | respective port of the          | DSF\//ahNlat®            |
|                     |                              |                       |                                 |                          |
|                     |                              |                       |                                 |                          |
|                     | = The respect                | ive port of the DSE   | NebNet <sup>®</sup> Server cann | ot be reached.           |
|                     | This may be a loc            | al firewall issue (se | e below)                        |                          |

#### 5.3.2.1 ADVANCED

The advanced section shows diagnostic information that may assist DSE Technical Support in the case of GSM connection issues.

Example showing a successful connection to a Network:

| [04:58:04]->Registering  | with GUI server                                    |
|--------------------------|----------------------------------------------------|
| [04:58:04]->register Sta | atus OK                                            |
| [04:58:04]->Aquired Re   | al time server Address: realtime1.dsewebnet.com:83 |
| [04:58:33]->Registering  | with GUI server                                    |
| [04:58:33]->register Sta | atus OK                                            |
| [04:58:33]->Aquired Re   | al time server Address: realtime2.dsewebnet.com:83 |
| [04:58:36]->Registering  | g with GUI server                                  |
| [04:58:36]->register Sta | atus OK                                            |
| [04:58:36]->Aquired Re   | al time server Address: realtime.dsewebnet.com:83  |
| [04:57:38]->Aquired Hi   | storic server Address: historic1.dsewebnet.com:80  |

For details of required firewall settings to allow connection to the DSEWebNet<sup>®</sup> server, see the section entitled *Typical Connection to DSEWebNet Server* elsewhere in this document.

#### 5.3.3 GSM (DSE890 GATEWAY ONLY)

## **NOTE: GSM status is not available with DSE891 Ethernet Gateway.**

Provides diagnostic information for the GSM connection.

| DSE<br>DSE 0890-01 Gatewa | y                       |                         | 192.168.1.100   27/03/2014 13:49:04   V3.0.27 |
|---------------------------|-------------------------|-------------------------|-----------------------------------------------|
| Status                    | Info Network GSM Locati | on IO MODBUS Data Usage |                                               |
|                           | IMEI                    | 259998041291008         |                                               |
| Configuration             | GSM IP                  | 172.26.55.14            |                                               |
|                           | Connection Type         | UTRAN                   |                                               |
| Modules Connection        | Provider                | T-Mobile UK             |                                               |
| Save Config               | Signal Strength         |                         |                                               |
|                           |                         | Advanced                |                                               |
| Click A                   | Advanced to open a      | and close a             |                                               |

connection issues (DSE890 only)

| Parameter       | Description                                                                    |
|-----------------|--------------------------------------------------------------------------------|
| IMEI            | IMEI number of the GSM communications device integrated within the DSE890      |
|                 | Gateway.                                                                       |
| GSM IP          | IP address obtained from the GSM network provider. Unless a specifically       |
|                 | purchased fixed IP address has been obtained from the SIM card provider, this  |
|                 | number is dynamically provided by the GSM network operator.                    |
| Connection Type | Type of connection made to the GSM network. This changes from area to area     |
|                 | depending upon local network provision.                                        |
| Provider        | The name of the GSM network currently connected.                               |
| Signal Strength | A representation of the GSM signal strength. This does not represent the       |
|                 | quality of the GPRS (cellular internet) connection.                            |
|                 | No green bars indicates poor reception. Move the antenna to a better location. |

#### 5.3.3.1 ADVANCED

The advanced section shows diagnostic information that may assist DSE Technical Support in the case of GSM connection issues.

Example showing a successful connection to a GSM Network, resulting in an IP address being assigned to allow connection.

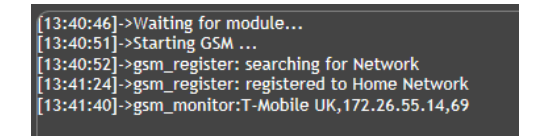

#### 5.3.4 LOCATION

Shows the current location of the DSEGateway<sup>®</sup>. For DSE890, this is either a fixed or GPS devised location, depending upon configuration. For DSE891 this is a fixed (user configured) location.

| DSE<br>DSE 0891-01 Gatewa | Ŋ                     |                        | 192.168.1.200   25/02/2014 11:17:14   V3.0.27 |
|---------------------------|-----------------------|------------------------|-----------------------------------------------|
| Status                    | Info Network Location | n IO MODBUS Data Usage |                                               |
|                           | Latitude              | 54.176582              |                                               |
| Configuration             | Longitude             | -0.311036              |                                               |
| Modules Connection        |                       |                        |                                               |

#### 5.3.5 I/O

Shows the state of the DSEGateway<sup>®</sup> I/O (Inputs/Outputs). These are configured in the *Configuration* | I/O tab.

| DSE<br>DSE 0891-01 Gatewa | v     |                     |        |         | 192.168.1.200   25/02/2014 11:49:31   V3.0.27 |
|---------------------------|-------|---------------------|--------|---------|-----------------------------------------------|
| Status                    | Info  | Network Location IO | MODBUS | Data Us | age                                           |
|                           | Index | Name                | ю      | Status  |                                               |
| Configuration             | 1     | Fuel Tampered with  | In     | ۲       |                                               |
|                           | 2     | Digital IO B        | Out    |         |                                               |
| Modules Connection        | 3     | Digital IO C        | Out    |         |                                               |
|                           | 4     | Digital IO D        | Out    |         |                                               |
|                           |       |                     |        |         |                                               |

#### 5.3.6 MODBUS

Shows the status of the data transfer between the DSEGateway<sup>®</sup> and the connected controller(s). When operating correctly, the packets *Received* increment as the packets *Sent* increase. Unconfigured ports show 0 (zero) for both *Sent* and *Received* as no communications takes place.

| DSE<br>DSE 0891-01 Gateway | /                  |              |              | 192.168.1.200   25/02/2014 11:55:14   V3.0.27 |
|----------------------------|--------------------|--------------|--------------|-----------------------------------------------|
| Status                     | Info Network Locat | ion IO MODBU | S Data Usage |                                               |
|                            | USB Host Packets   | Sent         | 0            |                                               |
| Configuration              |                    | Received     | 0            |                                               |
|                            | RS232              | Sent         | 0            |                                               |
| Modules Connection         |                    | Received     | 0            |                                               |
|                            |                    | Sent         | 3281         |                                               |
| K5485                      | Received           | 3280         |              |                                               |
|                            |                    | Sent         | 0            |                                               |
|                            | TCP HOST PACKETS   | Received     | 0            |                                               |

Setup

#### 5.3.7 DATA USAGE

Shows the amount of data sent by the DSEGateway<sup>®</sup> to the DSEWebNet<sup>®</sup> server. This is useful when determining if the correct package has been purchased from the SIM Card or internet provider.

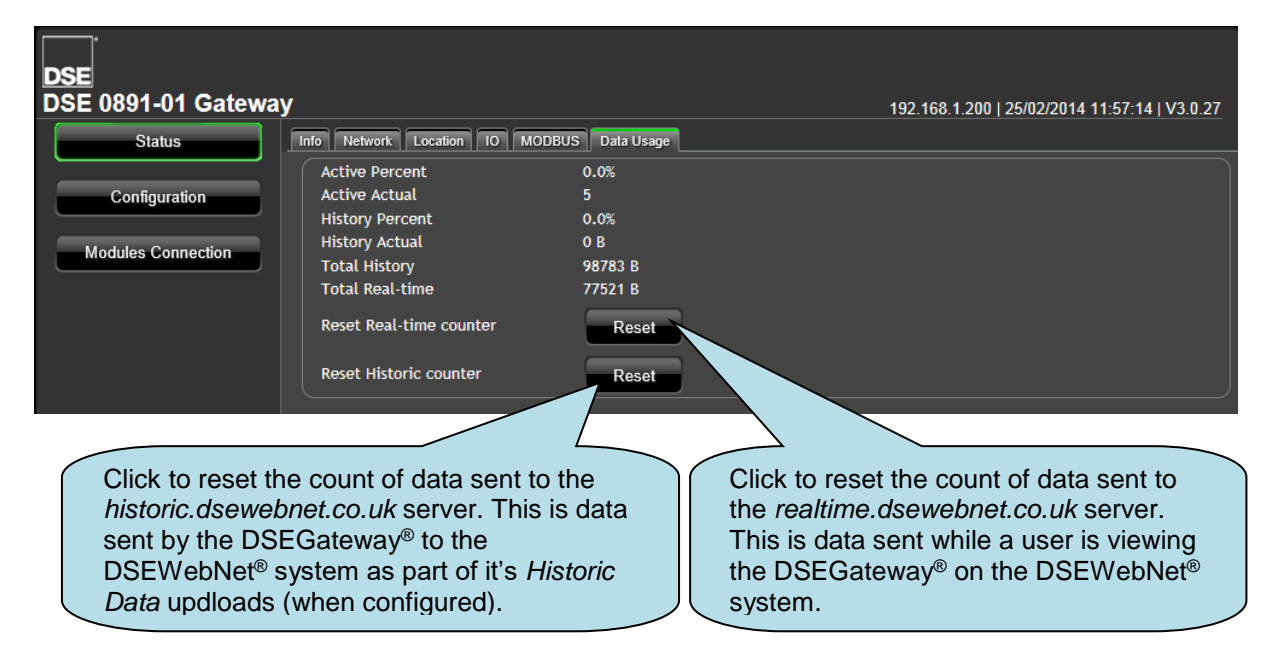

## 5.4 CONFIGURATION

DSEGateway<sup>®</sup> configuration is separated into separate pages.

**A**NOTE: Upon changing a parameter on any of the pages, the *Apply* button must be pressed before exiting the current page. This stores the new settings and allows settings on other pages to be changed. A new button, *Save Config* becomes available after *Apply* is clicked.

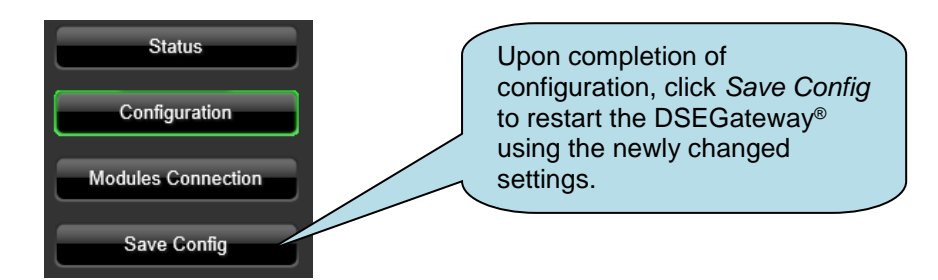

#### 5.4.1 INFO

| DSE<br>DSE 0891-01 Gatewa | y                          |                                                     | 192.168.1.200   25/02/2014 12:02:38   V3.0.27 |
|---------------------------|----------------------------|-----------------------------------------------------|-----------------------------------------------|
| Status                    | Info Network Location IO   | Time File System                                    |                                               |
| Configuration             | Username:<br>Security Code | admin<br>Password1234                               |                                               |
| Modules Connection        | Site Name<br>Server Url    | DSE Generator House<br>www.dsewebnet.co.uk<br>Apply |                                               |

| Parameter     | Description                                                                    |
|---------------|--------------------------------------------------------------------------------|
| Username      | Factory setting: Admin                                                         |
|               | <b>A</b> NOTE: Username is CASE SENSITIVE.                                     |
|               |                                                                                |
| Security Code | Factory setting: Password1234                                                  |
|               |                                                                                |
|               | Security Code is required to gain access to these management pages and also    |
|               | to add connected devices to the DSEGateway <sup>®</sup> .                      |
|               | <b>A</b> NOTE: Security Code is CASE SENSITIVE.                                |
|               |                                                                                |
| Site Name     | A name to easily identify the site. This name is shown when viewing the map of |
|               | sites on the DSEWebNet <sup>®</sup> server.                                    |
| Server URL    | Address of the DSEWebNet <sup>®</sup> server.                                  |
| Apply         | Store the changes to the DSEGateway <sup>®</sup> .                             |

Setup

#### 5.4.2 NETWORK

Consult with the IT/Network manager of the site that the DSEGateway  $^{\ensuremath{\mathbb{B}}}$  is connected to before making any changes to these settings.

| DSE                |                          |                  |                                               |
|--------------------|--------------------------|------------------|-----------------------------------------------|
| DSE 0891-01 Gatewa | iy                       |                  | 192.168.1.200   25/02/2014 12:06:18   V3.0.27 |
| Status             | Info Network Location IO | Time File System |                                               |
|                    | DHCP Enabled             |                  |                                               |
| Configuration      | Static IP                | 192.168.1.200    | ]                                             |
| Modules Connection | Subnet Mask              | 255.255.255.0    | ]                                             |
| Modules Connection | Gateway IP               | 192.168.1.1      | ]                                             |
|                    | DNS IP                   | 192.168.1.1      | ]                                             |
|                    | Host Name                | DSEGateway       | ]                                             |
|                    | WebConfig Port           | 8080             | ]                                             |
|                    |                          | Apply            |                                               |

| Parameter      | Description                                                                           |
|----------------|---------------------------------------------------------------------------------------|
| DHCP Enabled   | $\square$ = The DSEGateway <sup>®</sup> requests network settings from a DHCP server. |
|                | $\Box$ = The DSEGateway <sup>®</sup> 's network settings must be entered manually.    |
| Static IP      | (Factory setting 192.168.1.100)                                                       |
| Subnet Mask    | (Factory setting 255.255.255.0)                                                       |
| Gateway IP     | IP address of the internet router that the DSEGateway <sup>®</sup> is connected to.   |
| DNS IP         | IP address of the Domain Name Service. Usually this is the same as the                |
|                | Gateway IP.                                                                           |
| Host Name      | Hostname of the device. Used to identify the DSE Gateway® on the network.             |
|                | Give this a meaningful name to assist the network IT manager to recognise the         |
|                | device on the network.                                                                |
|                | Some network configurations may require this to be a unique name, not used            |
|                | by any other device on the network. Consult the network manager for more              |
|                | information.                                                                          |
| WebConfig Port | The TCP Port Number the DSEGateway <sup>®</sup> serves the webmanagement pages        |
|                | on.                                                                                   |
|                | Consult the network manager for more information.                                     |

## 5.4.3 GSM (DSE890 GATEWAY ONLY)

## **A**NOTE: GSM configuration is not available with DSE891 Ethernet Gateway<sup>®</sup>.

| DSE<br>DSE 0890-01 Gatewa | Ŋ                         |                        | 192.168.1.100   27/03/2014 14:01:20   V3.0.27 |
|---------------------------|---------------------------|------------------------|-----------------------------------------------|
| Status                    | Info Network GSM Location | on IO Time File System |                                               |
| Configuration             | Use GSM<br>Operator       |                        | Г                                             |
| Modules Connection        | PIN                       |                        |                                               |
|                           | APN                       | Internet               |                                               |
| Save Config               | User Name                 | web                    |                                               |
|                           | Password                  | web                    |                                               |
|                           | Message Centre            |                        |                                               |
|                           |                           | Apply                  |                                               |

| Parameter                                     | Description                                                                                                    |  |  |
|-----------------------------------------------|----------------------------------------------------------------------------------------------------|--|--|
| Use GSM                                       | Selection for connection to DSEWebNet® Server:                                                                                                    |  |  |
|                                               | $\square$ = GSM (GPRS) over 2G or 3G network depending upon installation of a suitable SIM card                                                                                                    |  |  |
|                                               | $\Box$ = Ethernet via external broadband modem connection.                                                                                                    |  |  |
| Operator                                      | Name of the GSM network operator. This must be the exact name as provided<br>by the SIM card supplier. If this is not provided, leave this box empty.                                                                                                    |  |  |
| PIN                                           | PIN of the SIM card (where used).                                                                                                    |  |  |
|                                               | <b>NOTE:</b> When using the SIM card from a cellphone, this is the PIN number of the SIM card, NOT the PIN number of the cellphone!                                                                                                    |  |  |
|                                               | <b>A</b> NOTE: When using the SIM card from a cellphone, this is the PIN number of the SIM card, NOT the PIN number of the cellphone!                                                                                                    |  |  |
|                                               | <b>A</b> NOTE: When using the SIM card from a cellphone, this is the PIN number of the SIM card, NOT the PIN number of the cellphone!                                                                                                    |  |  |
| APN                                           | NOTE: When using the SIM card from a cellphone, this is the PIN number of the SIM card, NOT the PIN number of the cellphone!         GPRS Access Point Name, provided by the SIM card supplier.                                                                                                    |  |  |
| APN<br>Username<br>Password                   | ANOTE: When using the SIM card from a cellphone, this is the PIN number of the SIM card, NOT the PIN number of the cellphone!         GPRS Access Point Name, provided by the SIM card supplier.         GPRS login details, provided by the SIM card supplier.                                                                       |  |  |
| APN<br>Username<br>Password<br>Message Centre | ANOTE: When using the SIM card from a cellphone, this is the PIN number of the SIM card, NOT the PIN number of the cellphone!         GPRS Access Point Name, provided by the SIM card supplier.         GPRS login details, provided by the SIM card supplier.         SMS message centre number, provided by the SIM card provider. |  |  |

Setup

#### 5.4.4 LOCATION

This is the location of the Site and the location that is used by the DSEWebNet $\mbox{\ensuremath{\mathbb{R}}}$  service when placing the Site Icon onto the world map.

| DSE<br>DSE 0890-01 Gatewa | ay                        |                     | 192.168.1.100   27/03/2014 14:11:27   V3.0.27 |
|---------------------------|---------------------------|---------------------|-----------------------------------------------|
| Status                    | Info Network GSM Location | IO Time File System |                                               |
|                           | Latitude                  | 54.176182           |                                               |
| Configuration             | Longitude                 | -0.311576           |                                               |
| Modules Connection        | Get Location from GPS     |                     |                                               |
|                           |                           | Apply               |                                               |
| Save Config               |                           |                     |                                               |

| Parameter                          | Description                                                                                                    |  |  |
|------------------------------------|----------------------------------------------------------------------------------------------------|--|--|
| Latitude                           | Manually entered location of the Site.                                                                                                    |  |  |
| Longitude                          |                                                                                                    |  |  |
|                                    | <b>A</b> NOTE: Latitude and Longitude must be entered as decimal values (not degrees, minutes, seconds).                                                                          |  |  |
|                                    |                                                                                                    |  |  |
| Get Location From GPS              | $\square$ = GPS is used to determine the site location for positioning the site on the World map in the DSEWebNet <sup>®</sup> server. Additionally this location is used for the |  |  |
| (DSE890 Ethernet<br>Gatewav® onlv) | Geofence function, to alert users when the DSE890 Ethernet Gateway <sup>®</sup> moves outside the configured Geofence.                                                            |  |  |
|                                    | If no GPS signal is located, the manually entered location is used.                                                                                                    |  |  |
|                                    | $\Box$ = Location is manually entered.                                                                                                    |  |  |
| Apply                              | Click Apply to register the settings then click Save Config to restart the                                                                                                    |  |  |
|                                    | DSEGateway <sup>®</sup> and connect with the new settings.                                                                                                    |  |  |

#### 5.4.5 I/O

Allows configuration of the DSEGateway® I/O (Inputs/Outputs)

| Status             | Info  | Network Location IO Time File System |     |    | 192.168.1.200   25/02/2014 12:10:08   V3.0.27 |
|--------------------|-------|--------------------------------------|-----|----|-----------------------------------------------|
|                    | Index | Name                                 |     | 10 |                                               |
| Configuration      |       | Fuel Tampered with                   | In  | ~  |                                               |
| Madulas Connection | 2     | Digital IO B                         | Out | ~  |                                               |
|                    | 3     | Digital IO C                         | Out | ~  |                                               |
|                    | 4     | Digital IO D                         | Out | ~  |                                               |
|                    |       | Apply                                |     |    |                                               |

| Parameter | Description                                                                                                    |
|-----------|----------------------------------------------------------------------------------------------------|
| Name      | Enter the name that to identify the I/O channel on the DSEWebNet® system.                                                                                                    |
| I/O       | Select the type of the I/O                                                                                                    |
|           | <i>In:</i> The selected channel is an Input. Connect it's respective terminal to battery positive to activate it. The DSEWebNet <sup>®</sup> system shows the state of this input. <i>Out:</i> The selected channel is an Output. The DSEWebNet <sup>®</sup> system is used to activate/deactivate the Output. |

#### 5.4.6 TIME

Allows configuration of the DSEGateway® real time clock.

| DSE<br>DSE 0891-01 Gatewa           | У                                                            |                                                           | 192.168.1.200   25/02/2014 12:17:21   V3.0.27                              |
|-------------------------------------|--------------------------------------------------------------|-----------------------------------------------------------|----------------------------------------------------------------------------|
| Status                              | Info Network Location IO Ti                                  | ime File System                                           |                                                                            |
| Configuration<br>Modules Connection | Date: (dd/mm/yy)<br>Time: (hh/mm/ss)<br>Period<br>24h Format | 25 / 02 / 14<br>12 : 17 : 16<br>pm ✓<br>Get time<br>Apply | Click to set the DSEGateway<br>clock to the same time as your<br>PC clock. |

#### 5.4.7 FILE SYSTEM

| DSE<br>DSE 0891-01 Gateway |                                                                                                    | 192 168 1 200   25/02/2014 12·19·14   V3 0 27                                                   |
|----------------------------|----------------------------------------------------------------------------------------------------|-------------------------------------------------------------------------------------------------|
| Status                     | Info Network Location IO Time File System                                                                                                    |                                                                                                 |
| Configuration              | Format file system                                                                                                    | Format                                                                                          |
| Modulos Connection         | Firmware Upgrade 0.0.23                                                                                                    | Upgrade                                                                                         |
|                            | Restart Gateway                                                                                                    | Restart                                                                                         |
| Parameter                  | Description                                                                                                    |                                                                                                 |
|                            |                                                                                                    |                                                                                                 |
| Format File System         | DSEGateway <sup>®</sup> how to communicate with conne<br>this file system is empty. The DSEGateway <sup>®</sup> do<br>depending upon which controllers are connecte<br>automatic.                                  | cted DSE controllers. Initially,<br>wnloads templates as required<br>d to it. This operation is |
|                            | Occassionally it may be desired to erase any stu<br>DSEGateway <sup>®</sup> , which forces the download of ne<br>This can be performed for example if updates a<br>DSE Technical Support advise this to be perform | ored templates from the<br>ew templates when required.<br>re made to the templates and<br>med.  |
|                            | This erases all 'template' files from the DSEGat templates are downloaded automatically from the time a module is connected.                                                                                       | eway <sup>®</sup> . The latest version<br>ne DSEWebNet <sup>®</sup> Server next                 |
| Firmware Upgrade           | Allows "Over The Air" (OTA) updates to the firm                                                                                                    | ware of the DSEGateway <sup>®</sup> .                                                           |
|                            | Select the required version and click Upgrade.                                                                                                    | This requires an active                                                                         |
|                            | connection to the DSEWebNet <sup>®</sup> service.                                                                                                    |                                                                                                 |
| Restart Gateway            | Reboots the DSEGateway®. This is necessary a                                                                                                    | after a Firmware Upgrade.                                                                       |

057-165 ISSUE: 9.0

#### 5.4.8 BOOTLOADER UPGRADE

#### **O**NOTE: This process resets the DSEGateway<sup>®</sup> to factory settings.

| Factory Settings |          |              |
|------------------|----------|--------------|
| IP Address       | Username | Password     |
| 192.168.1.100    | Admin    | Password1234 |

The *Bootloader* is a small program within the DSEGateway<sup>®</sup> that handles the updating of the firmware within the device. Sometimes it may be necessary to update the Bootloader before the firmware can be updated. Bootloader upgrade files are available from Deep Sea Electronics PLC technical support.

For example, to update from Version 1 or Version 2 firmware to Version 3, the Bootloader must first be updated.

To do this Bootloader and Firmware update files are required as follows:

| Description            | DSE890 3G DSEGateway | DSE891 Ethernet Gateway |
|------------------------|----------------------|-------------------------|
| Bootloader update file | 0890-01.bin          | 0891-01.bin             |
| Firmware update files  | A890-01.bin          | A891-01.bin             |
|                        | E890-01.bin          | E891-01.bin             |

A USB flash memory stick formatted to *FAT* is also required. See Section entitled *How to Format a USB Flash Memory Stick to FAT*, elsewhere in this document.

To update the Bootloader:

- Place the Bootloader update file onto the memory stick.
- Remove the DC power supply from the DSEGateway<sup>®</sup>.
- Insert the memory stick into the DSEGateway<sup>®</sup>.
- Reapply the DSE power supply to the DSEGateway<sup>®</sup>.
- Wait for the four status LEDs to stop cycling, then briefly remain green. The link LED status will remain RED whilst communications to DSEWebnet<sup>®</sup> are restabilished.
- The Bootloader updater file has been transferred to the DSEGateway<sup>®</sup>.
- Remove the DC power supply from the DSEGateway<sup>®</sup>.
- Remove the memory stick from the DSEGateway<sup>®</sup>.
- Reapply the DSE power supply to the DSEGateway<sup>®</sup>.
- The DSEGateway<sup>®</sup> Bootloader has been updated.
- Proceed to update the firmware as below.

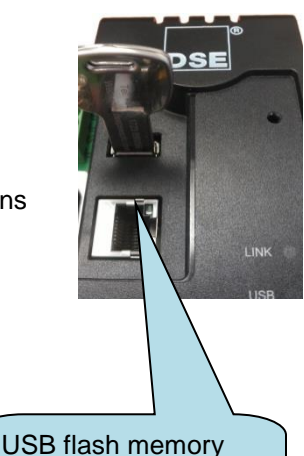

stick inserted into the DSEGateway<sup>®</sup>

#### 5.4.9 FIRMWARE UPGRADE

When available, firmware upgrade files are available from Deep Sea Electronics PLC website www.deepseaplc.com.

To do this, Firmware update files are required as follows:

| Description           | DSE890 3G DSEGateway | DSE891 Ethernet Gateway |
|-----------------------|----------------------|-------------------------|
| Firmware update files | A890-01.bin          | A891-01.bin             |
|                       | E890-01.bin          | E891-01.bin             |

A USB flash memory stick formatted to *FAT* is also required. See Section entitled *How to Format a* USB Flash Memory Stick to FAT, elsewhere in this document.

To update the Firmware:

- Place the Firmware update files onto the USB memory stick.
- Remove the DC power supply from the DSEGateway<sup>®</sup>.
- Insert the memory stick into the DSEGateway<sup>®</sup>.
- Reapply the DSE power supply to the DSEGateway<sup>®</sup>.
- Wait for the four status LEDs to stop cycling, then briefly remain green. The link LED status will remain RED whilst communications to DSEWebnet<sup>®</sup> are restabilished.
- Remove the USB memory stick.
- The DSEGateway® Firmware has been updated.

#### 5.4.10 HOW TO FORMAT A USB FLASH MEMORY STICK TO FAT

- Insert memory stick into PC USB port.
- Browse to *Computer* in Windows Explorer.
- Identify the memory stick, *Right Click* the device and select *Format*.
- Select *FAT* and click *Start*.

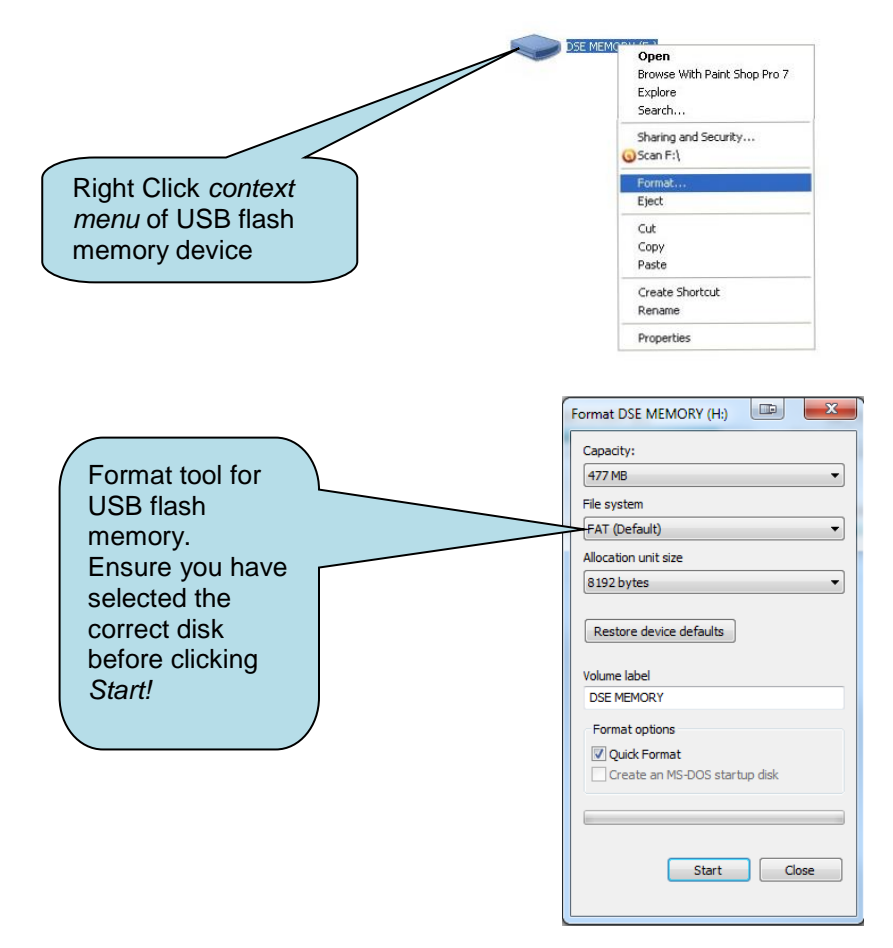

## 5.5 MODULES CONNECTION

#### 5.5.1 DSEWEBNET

This page configures how the DSEGateway® communicates wih the DSEWebNet® server.

**NOTE:** A maximum of 5 connections can be made in the DSE WebNet page. That is a maximum of 5 controllers are supported on DSEWebNet<sup>®</sup> by each DSEGateway<sup>®</sup>.

**A**NOTE: If a Port is used in the Modbus section, it cannot be used to create a DSEWebNet® Connection.

**NOTE:** RS232 is a *single master, single slave* system. This means that only one entry must be created for RS232 in the *Port* column.

**NOTE:** USB is a *single master, single slave* system. This means that only one entry must be created for USB in the *Port* column.

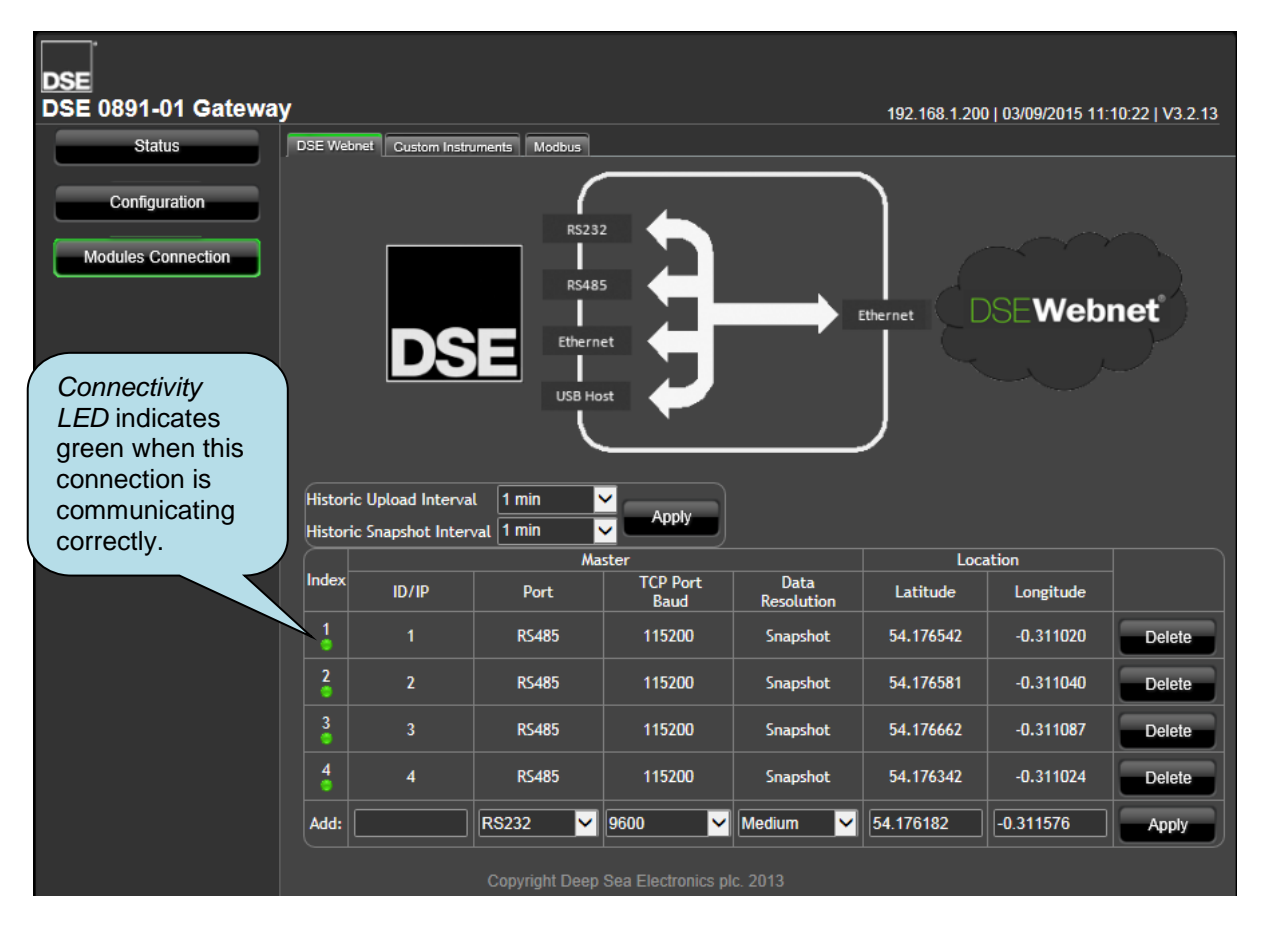

Parameters described overleaf.

| Parameter         | Description                                                                  |
|-------------------|------------------------------------------------------------------------------|
| Historic upload   | Determines the period at which the DSEGateway® uploads its datalog to the    |
| interval          | WebNet server.                                                               |
|                   | Shorter upload intervals increase the number of connections to the           |
|                   | DSEWebNet® Server and may increase data costs depending upon the             |
|                   | service contract with the internet provider.                                 |
| Historic Snapshot | Where Data Resolution is configured to be Snapshot, this determines the      |
| Interval          | period at which the DSEGateway® uploads a snapshot of the instrumentation to |
|                   | the WebNet server.                                                           |
|                   | Shorter upload intervals increase the number of connections to the           |
|                   | DSEWebNet® Server and may increase data costs depending upon the             |
|                   | service contract with the internet provider.                                 |

#### 5.5.1.1 MASTER

These are the settings of the DSEGateway® port that is used to connect to the DSE controller).

| Parameter       | Description                                                                   |                         |                             |                    |                |  |  |
|-----------------|-------------------------------------------------------------------------------|-------------------------|-----------------------------|--------------------|----------------|--|--|
| ID / IP         | When <b>Port</b> is set                                                       | to <i>Ethernet</i> – IP | address of the se           | elected controlle  | r              |  |  |
|                 | When Port is set                                                              | to RS232/RS48           | 5 – Modbus slave            | address of the     | selected       |  |  |
|                 | controller. where                                                             | multiple devices        | s are connected (F          | (19485), a uniqu   | e ID must be   |  |  |
| Dort            | This is the part the                                                          | troller.                | the DCC contro              | llor               |                |  |  |
| POIL            | This is the port that                                                         | at is connected         |                             | mer.               |                |  |  |
|                 | RS232: Connectio                                                              | on to a single co       | ntroller via RS23           | 2 NULL Modem       | (crossover)    |  |  |
|                 | cable with female                                                             | 9 pin D connect         | or terminations.            |                    | (,             |  |  |
|                 | RS485: Connectio                                                              | on to one or mo         | re RS485 enabled            | controllers usir   | ng suitable    |  |  |
|                 | RS485 connectior                                                              | n cable.                |                             |                    | 5              |  |  |
|                 | Ethernet: Connect                                                             | ction to an Ether       | net network of on           | e or more contr    | ollers.        |  |  |
|                 | USB: Single conn                                                              | ection to a supp        | orted DSE contro            | oller by USB A –   | USB B cable.   |  |  |
| TCP Port/Baud   | When Port is set                                                              | to Ethernet – TO        | CP port to use for          | Modbus (usuall     | y 502). Each   |  |  |
|                 | separate entry mu                                                             | ist use a unique        | port number.                |                    |                |  |  |
|                 | When <b>Port</b> is set                                                       | to RS232/RS48           | 5 – Baud rate of t          | he selected con    | troller.       |  |  |
| Data Resolution | High, Medium, Lo                                                              | ow, Snapshot            |                             |                    |                |  |  |
|                 |                                                                               |                         |                             |                    |                |  |  |
|                 | I his sets the level                                                          | at what the DS          | EGateway <sup>®</sup> class | es as a change     | in value. The  |  |  |
|                 | DSEGateway®mc                                                                 | onitors the control     | oller's data and cr         | hanges are logg    | ed in its      |  |  |
|                 | Internal memory.                                                              | Selecting a nigh        | er resolution leve          | I increases the a  |                |  |  |
|                 | logged data, nenc                                                             | e increasing the        | e amount of data t          | nat is sent to the | e vvebinet     |  |  |
|                 | server. This may i                                                            | ncrease data co         | sts depending up            | on the service of  | contract with  |  |  |
|                 | the internet provid                                                           | ier.                    |                             |                    |                |  |  |
|                 | Data is logged wh                                                             | ere the value ch        | anges by the cor            | figured amount     | If there is no |  |  |
|                 | change in the data                                                            | a there is no da        | ta to record in the         | log Any logge      | d data is      |  |  |
|                 | uploaded to the D                                                             | SE WebNet Sei           | ver at the <i>Historic</i>  | c Upload Interva   | A This may     |  |  |
|                 | result in 'empty' re                                                          | eports if there is      | no logged data to           | o upload.          | in this may    |  |  |
|                 | 1.5                                                                           |                         |                             |                    |                |  |  |
|                 | Data                                                                          | High                    | Medium                      | Low                | Snapshot       |  |  |
|                 | Resolution                                                                    | •                       |                             |                    |                |  |  |
|                 | Factory setting                                                               | 1%                      | 5%                          | 10%                | See Below      |  |  |
|                 |                                                                               | -                       | •                           |                    | I              |  |  |
|                 | Snapshot: Where Data Resolution is configured to be Snapshot, this determines |                         |                             |                    |                |  |  |
|                 | the period at whic                                                            | h the DSEGate           | way® uploads a sr           | apshot of the in   | strumentation  |  |  |
|                 | to the WebNet ser                                                             | rver, regardless        | of how much it ha           | as changed. Thi    | s setting      |  |  |
|                 | prevents 'empty re                                                            | eports' that occu       | ır where no data i          | s logged due to    | values         |  |  |
|                 | changing by small amounts, below the setting of the Data Resolution.          |                         |                             |                    |                |  |  |

#### 5.5.1.2 LOCATION

| Parameter     | Description                                                                                    |
|---------------|------------------------------------------------------------------------------------------------|
| Use GPS       | $\Box$ = Location of the controller is entered manually. Where multiple controllers            |
| (DSE890 3G    | are connected to the DSE890, it may be more appropriate to enter the location                  |
| Gateway only) | of each device manually. This allows each controller to show on the map at its                 |
|               | Specific location instead of showing all controllers at the same location as the               |
|               |                                                                                                |
|               | $\square$ = GPS location is transmitted to the DSEWebNet <sup>®</sup> Server. This is used for |
|               | live tracking and the Geofence feature of the DSEWebnet® system.                               |
| Latitude      | Manually entered location of the selected controller.                                          |
| Longitude     | This is useful in cases where the controller is located some distance from the                 |
|               | Gateway.                                                                                       |
|               | For example the generator house may be at one side of a site, with the                         |
|               | generator house shows this location on the DSEW/ebNet man, rather than the                     |
|               | location of the IT department.                                                                 |
|               |                                                                                                |
|               | Manually entered location (in degrees) of the DSE890                                           |
|               | Locations <b>East</b> of the Greenwich Meridian – <b>positive</b>                              |
|               | Locations <b>West</b> of the Greenwich Meridian = <b>pegative</b>                              |
|               | Locations <b>North</b> of the Equator = <b>positive</b>                                        |
|               | Locations <b>South</b> of the Equator = <b>negative</b>                                        |
|               |                                                                                                |
|               | For example                                                                                    |
|               | 54.18° N, 0.31° W is entered as                                                                |
|               | Latitude: 54.18                                                                                |
|               | Longitude: -0.31                                                                               |

#### 5.5.2 CUSTOM INSTRUMENTS

This section is used to provide additional instruments to the DSEWebNet<sup>®</sup> system. The DSEGateway<sup>®</sup> is configured to read additional instruments from the connected controller(s). This information is then available for selection and display in the DSEWebNet<sup>®</sup> system.

| DSE<br>DSE 0891-01 Gateway | y         |               |                |          |      |      |          | 192.168.1 | 1.200   15/10/ | 2014 10:11:3 | 5   V3.1.10 |
|----------------------------|-----------|---------------|----------------|----------|------|------|----------|-----------|----------------|--------------|-------------|
| Status                     | DSE Webne | t Custom Inst | ruments Modbus | 1        |      |      |          |           |                |              |             |
| Configuration              | Module    | ndex:         | 1              | <b>~</b> |      |      |          |           |                |              |             |
| Madulas Consection         | Index     | Page          | Offset         | Sign     |      | Size |          | Delete    |                |              |             |
|                            | New:      |               |                | Unsigned | ✓ 16 |      | <b>~</b> | Apply     |                |              |             |
|                            | Import    | Export        |                |          |      |      |          |           |                |              |             |

| Parameter    | Description                                                                          |
|--------------|--------------------------------------------------------------------------------------|
| Module Index | This refers to the <i>Index</i> column of the <i>DSEWebNet</i> configuration page.   |
|              |                                                                                      |
|              | For example:                                                                         |
|              | Select <i>Module Index: 1</i> to add/edit the Custom Instruments for the Module      |
|              | configured under Index 1 in the DSEWebNet page.                                      |
| Index        | Index of the <i>Custom Instrument</i> . This is used when selecting the Custom       |
|              | Instrument for display in the DSEWebNet system.                                      |
| Page         | Modbus Page number to read from.                                                     |
| Offset       | Register offset of the instrument to read.                                           |
| Sign         | Type of the register to read. This must match the sign of the register as            |
|              | documented in the DSE Gencomm protocol document ( <i>bits/sign</i> column).          |
|              |                                                                                      |
|              | Signed: The register is a signed value (register contains negative and positive      |
|              |                                                                                      |
|              | <b>Unsigned</b> : The resister is unsigned (register contains positive values only). |
| Size         | The size of the instrument value (in bits). This must match the <i>bits</i> of the   |
|              | register as documented in the DSE Gencomm protocol document ( <i>bits/sign</i>       |
|              | column).                                                                             |
|              | 16: The instrument is contained within a single register (16 bits).                  |
|              | 32: The instrument is contained within two registers (32 bits).                      |

Example overleaf.

| Exam  | ples: |            |         | For this exa<br>adding cus<br>instruments<br>values from | ample we are<br>tom<br>s to display |           |        |
|-------|-------|------------|---------|----------------------------------------------------------|-------------------------------------|-----------|--------|
| Index | ID/IP | Ma<br>Port | ster    | the DSEW                                                 | in <i>Index 2</i> on ebNet page.    | ngitude   |        |
| 11    | 4     | UU.        | 115200  | High                                                     | 54.176342                           | -0.311024 | Delete |
| 2     | 1     | RS485      | 115200  | High                                                     | 54.176542                           | -0.311020 | Delete |
| 3     | 2     | RS485      | 115200  | High                                                     | 54.176581                           | -0.311040 | Delete |
| 4     | 3     | RS485      | 115200  | High                                                     | 54.176662                           | -0.311087 | Delete |
| Add:  |       | RS232 🗸    | 9600 🔽  | Medium 💙                                                 | 54.176582                           | -0.311036 | Apply  |
|       |       |            | a). (1) |                                                          |                                     | _         |        |

Setup

| Module | e Index: | 2      |            |      |        |
|--------|----------|--------|------------|------|--------|
| Index  | Page     | Offset | Sign       | Size | Delete |
| 1      | 4        | 2      | Signed     | 16   | Delete |
| 2      | 5        | 2      | Unsigned   | 16   | Delete |
| New:   |          |        | Unsigned 🗸 | 16 🗸 | Apply  |
| Import | t Export |        |            |      |        |

Module Index: 2 The items below are Custom Instruments from the module reffered to in Index 2 on the DSEWebNet page.

#### Example 1:

Index: 1 in the screenshot above

From the DSE Gencomm protocol document, the following shows the location of the "Oil Temperature" instrument which is read from the CAN ECU of engines that support this feature. This is taken from *Page 4 – Basic Instrumentation*. Therefore the *Page* parameter is set to "4".

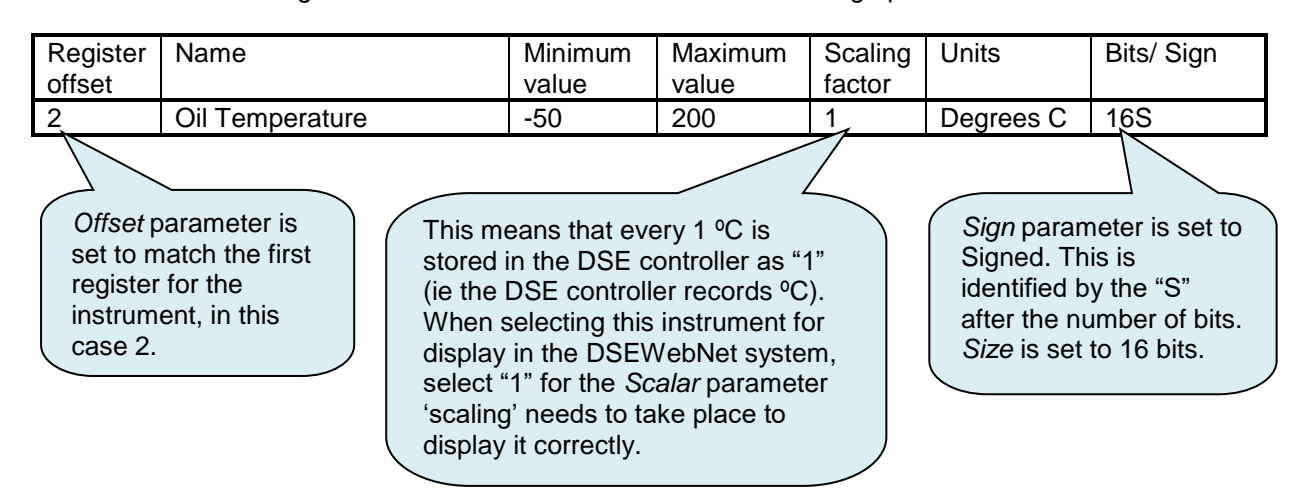

Page 45 of 53

#### Example 2:

#### Index: 2 in the screenshot above

From the DSE Gencomm protocol document, the following shows the location of the "Fuel Pressure 1" instrument which is read from the CAN ECU of engines that support this feature.

This is taken from Page 5 - Extended Instrumentation. Therefore the Page parameter is set to "5".

| Register<br>offset                                      | Name                                                       |                                                                                                    | Minimum<br>value                                                                                                    | Maximum<br>value                                                                                                    | Scaling factor | Units                                                                              | Bits/ Sign                                                                   |
|---------------------------------------------------------|------------------------------------------------------------|----------------------------------------------------------------------------------------------------|----------------------------------------------------------------------------------------------------|----------------------------------------------------------------------------------------------------|----------------|------------------------------------------------------------------------------------|------------------------------------------------------------------------------|
| 5                                                       | Fuel Pressure 1                                            |                                                                                                    | 0                                                                                                    | 10000                                                                                                    | 1              | kPa                                                                                | 16                                                                           |
| Offset p<br>set to m<br>first reg<br>instrum<br>case 5. | parameter is<br>hatch the<br>ister for the<br>ent, in this | This mean<br>the DSE of<br>controller<br>When sele<br>display in<br>select "1"<br>display it<br>"100" for t<br>display it | ns that every<br>controller as<br>records kPa<br>ecting this in<br>the DSEWel<br>for the <i>Scala</i><br>as kPa. Alter<br>he <i>Scalar</i> pa<br>as Bar (1 bar | 1 kPa is stor<br>"1" (ie the DS<br>).<br>strument for<br>bNet system,<br>ar parameter<br>natively select<br>trameter to<br>r =100 kPa). | to             | Sign parar<br>Unsigned.<br>identified b<br>the "S" afte<br>of bits.<br>Size is set | neter is set to<br>This is<br>by the Lack of<br>er the number<br>to 16 bits. |

#### 5.5.3 MODBUS

**NOTE:** This section is only used when setting up the DSEGateway<sup>®</sup> to operate as a communications protocol convertor. This section must be left with no entries if using the DSEGateway<sup>®</sup> with the DSEWebNet<sup>®</sup> system.

**NOTE:** A maximum of 5 connections can be made in the *Modbus* page. That is a maximum of 5 controllers are supported for protocol conversion by each DSEGateway<sup>®</sup>.

**NOTE:** Ports used in the *Modbus* section are dedicated to protocol conversion and cannot be used to connect a module to the DSEWebNet® system.

This page is used to configure the DSEGateway<sup>®</sup> as a Modbus Gateway to allow conversion across the various ports.

It can be used for example to set *USB* as a modbus master to connect to any DSE controller fitted with a USB port and supporting the DSE Configuration Suite SCADA function.

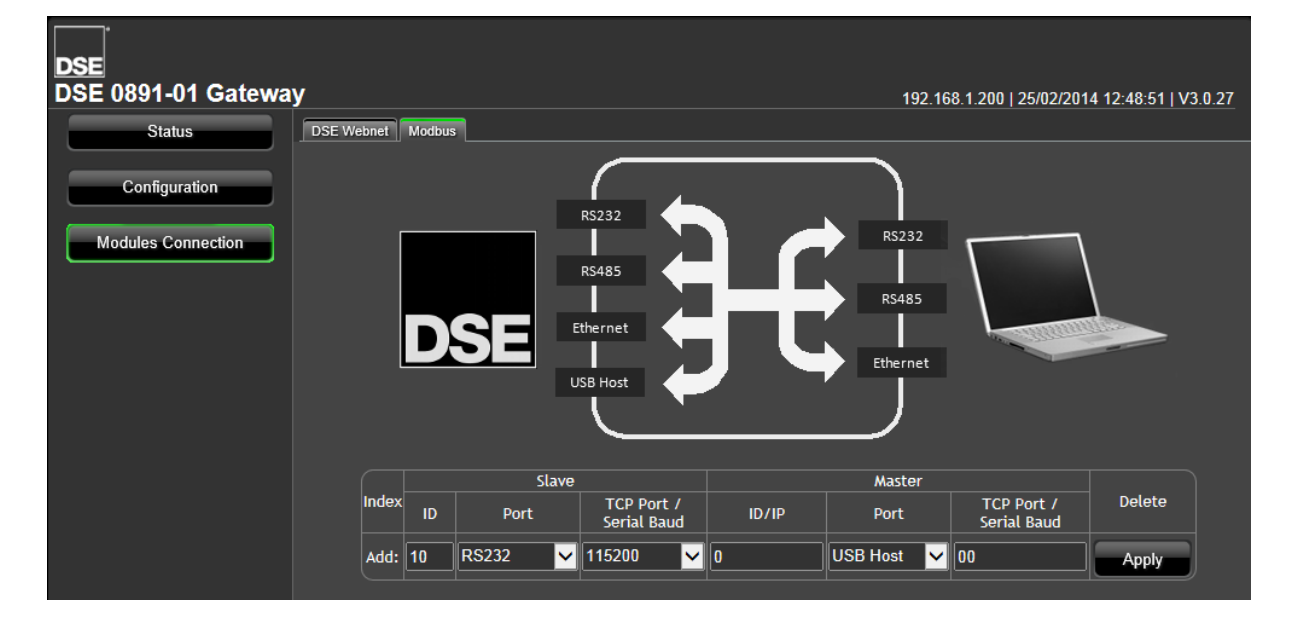

#### 5.5.3.1 SLAVE

These are the settings of the DSEGateway® port this is connected to the monitoring device.

| Parameter       | Description                                                                                                    |
|-----------------|----------------------------------------------------------------------------------------------------|
| ID              | Modbus slave address of the selected DSEGateway® port                                                                                                    |
| Port            | This is the modbus slave port that is connected to the Modbus Master ( for example PC, Building Managmement System or PLC).                                                                                                    |
|                 | <b>RS232:</b> Connection to the master via RS232. Check specifications of the master as to whether NULL MODEM (crossover) cable is required, <b>RS485:</b> Connection to the master via RS4852 and suitable RS485 cable. <b>Ethernet:</b> Connection to an Ethernet network accessible by the modbus master. |
| TCP Port/Serial | When <b>Port</b> is set to <i>Ethernet</i> – TCP port to use for Modbus (usually 502)                                                                                                    |
| Baud            | When <b>Port</b> is set to RS232/RS485 – Baud rate of the selected port.                                                                                                    |

#### 5.5.3.2 MASTER

These are the settings of the DSEGateway® port that is used to connect to the DSE controller.

| Parameter               | Description                                                                                                    |
|-------------------------|----------------------------------------------------------------------------------------------------|
| ID                      | Modbus slave address of the connected DSE controller                                                                                                    |
| Port                    | This is the port that is connected to the DSE controller.<br><b>RS232:</b> Connection to a single controller via RS232 NULL Modem (crossover)<br>cable with female 9 pin D connector terminations.<br><b>RS485:</b> Connection to one or more RS485 enabled controllers using suitable<br>RS485 connection cable.<br><b>Ethernet:</b> Connection to an Ethernet network of one or more controllers.<br><b>USB:</b> Single connection to a supported DSE controller by USB A – USB B<br>cable. |
|                         | <b>A</b> NOTE: RS485 is a <i>single master</i> system. This means that only one entry must be created for RS485 in the <i>Slave</i> column. Each entry in the <i>Master</i> column must communicate with controllers with unique Slave ID's.                                                                                                    |
|                         | <b>NOTE:</b> RS232 is a <i>single master, single slave</i> system. This means that only one entry must be created for RS232 in the <i>Master and Slave</i> columns.                                                                                                    |
|                         | <b>A</b> NOTE: Where multiple Ethernet connections are configured, each must utilise a unique port number.                                                                                                    |
| TCP Port/Serial<br>Baud | When <b>Port</b> is set to <i>Ethernet</i> – TCP port to use for Modbus (usually 502).<br>When <b>Port</b> is set to <i>RS232/RS485</i> – Baud rate of the selected controller.                                                                                                    |

#### 5.5.3.3 EXAMPLE OF MODBUS GATEWAY SETTINGS.

| Sm    | lave :<br>nonito | The port connerring system | ected to the              | Master : The port connected to the DSE controller |            |                           |        |
|-------|------------------|----------------------------|---------------------------|---------------------------------------------------|------------|---------------------------|--------|
|       | Slave Master     |                            |                           |                                                   |            |                           |        |
| Index | ID               | Port                       | TCP Port /<br>Serial Baud | ID/IP                                             | Port       | TCP Port /<br>Serial Baud | Delete |
| 1     | 10               | Ethernet                   | 502                       | 1                                                 | USB        | 0                         | Delete |
| Add:  |                  | RS232 🗸                    | 115200 🗸                  | 0                                                 | USB Host 🔽 | 00                        | Apply  |

Index 1 is receiving modbus requests from the external monitoring system on **Ethernet**, **TCP Port 502**.

This is being transferred to the DSE controller via the **USB Host** port on the DSEGateway®

## 6 FAULT DIAGNOSIS

## 6.1 FREQUENTLY ASKED QUESTIONS

| Factory settings       IP Address : 192.168.1.100         Web Management Pages Port : 80       Username : Admin (case sensitive)         Password : Password1234 (case sensitive)       Password : Password1234 (case sensitive)         I've forgotton my password and/or IP address       Press and hold the reset pushbutton. All LEDs illuminate yellow gapin. Now release the button.         Management pages cannot be accessed via remote connection       The factory set LAN IP address is 192.168.100.         Management pages cannot be accessed via remote connection       The factory set LAN IP address is 192.168.100.         Management pages cannot be accessed via remote connection       The factory set LAN IP address is 192.168.100.         Management pages cannot be accessed via direct connection to PC       Check router and firewall settings are configured correctly to match this information.         Remember that accessing the DSEGateway® remotely from the WAN (Ethernet) requires IP address of the broadband router to be entered into the PC browser.         For easier trouble shooting, connect the DSEGateway®.         Management pages cannot be accessed via direct connection to PC         Check network connections.         Check network settings.         Ensure PC is on the same subnet as the DSEGateway®.         Default IP address of the Gateway is 192.168.1.100 – Set the PC to 192.168.1.99 then enter http://192.168.1.100 – Set the PC to 192.168.1.99 then enter http://192.168.1.100         Port LEDs illuminate RED for a few success                                                                                                    | Nature of Problem                      | Suggestion                                                       |
|----------------------------------------------------------------------------------------------------|----------------------------------------|------------------------------------------------------------------|
| Web Management Pages Port : 80         Username : Admin (case sensitive)         Password : Password 1234 (case sensitive)         I've forgotton my password and/or IP<br>address         I've forgotton my password and/or IP<br>address         Management pages cannot be<br>accessed via remote connection         Management pages cannot be<br>accessed via remote connection         Management pages cannot be<br>accessed via remote connection         Management pages cannot be<br>accessed via remote connection         Management pages cannot be<br>accessed via remote connection         Management pages cannot be<br>accessed via direct connection to PC         Management pages cannot be<br>accessed via direct connection to PC         Management pages cannot be<br>accessed via direct connection to PC         Check network connections.         Check network connections.         Check network settings.         Check network settings.         This is normal. The ports flash green when data is<br>successfully received from the connected controller.         Doring the startup sequence, the status LED illuminate<br>RED. This is normal and if port setup and connections are<br>correct, change to GREEN once communication is<br>underway.         Multiple LEDs remain RED       This means that at least one of the configured<br>conmunications ports is not receiving data from the<br>connected controller.         Check router and firewall settings.       This means that at leastone of the configured<br>conmunications ports i                                                                                                    | Factory settings                       | IP Address : 192.168.1.100                                       |
| Username : Admin (case sensitive)         Password : Password 234 (case sensitive)         I've forgotton my password and/or IP         address         Press and hold the reset pushbutton. All LEDs illuminate yellow again. Now release the button. The Gateway is now set back to factory settings.         Management pages cannot be accessed via remote connection       The Gateway is now set back to factory settings.         Management pages cannot be accessed via remote connection       The factory set LAN IP address is 192.168.100.         Management pages cannot be accessed via remote connection       The factory set LAN IP address is 192.168.100.         Management pages cannot be accessed via direct connection to PC       Check network connections.         Remember that accessing the DSEGateway® remotely from the WAN (Ethernet) requires IP address of the broadband router to be entered into the PC browser.         For easier trouble shooting, connect the DSEGateway®.         Management pages cannot be accessed via direct connection to PC         Check network settings.         Ensure PC is on the same subnet as the DSEGateway®.         Default IP address of the Gateway is 192.168.1.100 – Set the PC to 192.168.1.99 then enter http://192.168.1.100 – Set the PC to 192.168.1.99 then enter http://192.168.1.100 – Set the PC to 192.168.1.99 then sate connected controller.         Port LEDs illuminate RED for a few seconds at power up of the DSE890.       During the startup sequence, the startus LED illuminate RED. This is normal and if port setup and connection                                                                                                    | · ····· · ···························· | Web Management Pages Port : 80                                   |
| Password : Password 1234 (case sensitive)           I've forgotton my password and/or IP<br>address         Press and hold the reset pushbuton. All LEDs illuminate<br>yellow, then cycle and finally illuminate yellow again. Now<br>release the button.<br>The Gateway is now set back to factory settings.           Management pages cannot be<br>accessed via remote connection         The factory set LAN IP address is 192.168.100.<br>Management pages are accessible via web browser on<br>port 80.<br>Check router and firewall settings are configured correctly<br>to match this information.<br>Remember that accessing the DSEGateway® remotely<br>from the WAN (Ethernet) requires IP address of the<br>broadband router to be entered into the PC browser.<br>For easier trouble shooting, connect the DSEGateway®<br>directly to a PC Ethernet port.           Management pages cannot be<br>accessed via direct connection to PC         Check network connections.<br>Check network settings.<br>Ensure PC is on the same subnet as the DSEGateway®.<br>Default IP address of the Gateway is 192.168.1.100 – Set<br>the PC to 192.168.1.99 then enter http://192.168.1.100 – Set<br>the PC to 192.168.1.99 then enter http://192.168.1.100 – Set<br>the PC to 192.168.1.99 then enter http://192.168.1.100 –<br>into the browser.           Communication port LEDs are<br>flashing GREEN         This is normal and if port setup and connections are<br>correct, change to GREEN once communication is<br>underway.           Multiple LEDs remain RED         This means that at least one of the configured<br>communications ports is not receiving data from the<br>connected controller.<br>Check all configured connections as for LED1, LED2 and<br>LED3 detailed below.           LED1 - LINK LED remains RED         Check connection to broadband modem.<br>Check conter and firewall settings. |                                        | Username : Admin (case sensitive)                                |
| I've forgotton my password and/or IP address       Press and hold the reset pushbutton. All LÉDs illuminate yellow, then cycle and finally illuminate yellow again. Now release the button. The Gateway is now set back to factory settings.         Management pages cannot be accessed via remote connection       The factory set LAN IP address is 192.168.100. Management pages are accessible via web browser on port 80. Check router and firewall settings are configured correctly to match this information. Remember that accessing the DSEGateway® remotely from the WAN (Ethernet) requires IP address of the broadband router to be entered into the PC browser. For easier trouble shooting, connect the DSEGateway® directly to a PC Ethernet port.         Management pages cannot be accessed via direct connection to PCC       Check network connections. Check network settings.         Management pages cannot be accessed via direct connection to PCC       Check network settings.         Management pages cannot be accessed via direct connection to PCC       Check network settings.         Management pages cannot be accessed via direct connection to PCC       Check network settings.         Management pages cannot be accessed via direct connection to PCC       Check network settings.         Management pages cannot be accessed via direct connection to PCC       Check network settings.         Management pages cannot be accessed via direct connection to PCC       Check network settings.         Management pages cannot be accessed via direct connection to PCC       Check network settings.         Management pages cannot be accessed via direct connection to PCC </td <td></td> <td>Password : Password1234 (case sensitive)</td>                                                                                                    |                                        | Password : Password1234 (case sensitive)                         |
| addressyellow, then cycle and finally illuminate yellow again. Now<br>release the button.<br>The Gateway is now set back to factory settings.Management pages cannot be<br>accessed via remote connectionThe factory set LAN IP address is 192.168.100.<br>Management pages are accessible via web browser on<br>port 80.<br>Check router and firewall settings are configured correctly<br>to match this information.<br>Remember that accessing the DSEGateway® remotely<br>from the WAN (Ethernet) requires IP address of the<br>broadband router to be entered into the PC browser.<br>For easier trouble shooting, connect the DSEGateway®<br>directly to a PC Ethernet port.Management pages cannot be<br>accessed via direct connection to PCCheck network connections.<br>Check network settings.<br>Ensure PC is on the same subnet as the DSEGateway®.<br>Default IP address of the Gateway is 192.168.1.100 – Set<br>the PC to 192.168.1.99 then enter http://192.168.1.100<br>into the browser.Communication port LEDs are<br>flashing GREENThis is normal. The ports flash green when data is<br>successfully received from the connected controller.Multiple LEDs remain REDThis means that at least one of the configured<br>communications ports is no treceiving data from the<br>connected controller.Multiple LEDs remain REDThis means that at least one of the configured<br>communications ports is no treceiving data from the<br>connected controller.LED1 - LINK LED remains REDCheck connection to broadband modem.<br>Check conter and firewall settings.                                                                                                    | I've forgotton my password and/or IP   | Press and hold the reset pushbutton. All LEDs illuminate         |
| release the button.       The Gateway is now set back to factory settings.         Management pages cannot be accessed via remote connection       The factory set LAN IP address is 192.168.100.         Management pages are accessible via web browser on port 80.       Check router and firewall settings are configured correctly to match this information.         Remember that accessing the DSEGateway® remotely from the WAN (Ethernet) requires IP address of the broadband router to be entered into the PC browser.         For easier trouble shooting, connect the DSEGateway® directly to a PC Ethernet port.         Management pages cannot be accessed via direct connection to PC         Management pages cannot be accessed via direct connection to PC         Check network connections.         Check network settings.         Ensure PC is on the same subnet as the DSEGateway®.         Default IP address of the Gateway is 192.168.1.100 – Set the PC to 192.168.1.99 then enter http://192.168.1.100 – Set the PC to 192.168.1.99 then enter http://192.168.1.100 – Set the PC to 192.168.1.99 then enter http://192.168.1.100 – Set the PC to 192.168.1.99 then enter http://192.168.1.100 – Set the PC to 192.168.1.90 menotections are correct, change to GREEN         Port LEDs illuminate RED for a few seconds at power up of the DSE890.       During the startup sequence, the status LED illuminate RED. This is normal and if port setup and connections are correct, change to GREEN once communication is underway.         Multiple LEDs remain RED       This means that at least one of the configured comnections ports is not receiving data from the conneceted contr                                                                                                    | address                                | yellow, then cycle and finally illuminate yellow again. Now      |
| Management pages cannot be<br>accessed via remote connectionThe factory set LAN IP address is 192.168.100.<br>Management pages are accessible via web browser on<br>port 80.<br>Check router and firewall settings are configured correctly<br>to match this information.<br>Remember that accessing the DSEGateway® remotely<br>from the WAN (Ethernet) requires IP address of the<br>broadband router to be entered into the PC browser.<br>For easier trouble shooting, connect the DSEGateway®<br>directly to a PC Ethernet port.Management pages cannot be<br>accessed via direct connection to PCCheck network connections.<br>Check network settings.<br>Ensure PC is on the same subnet as the DSEGateway®.<br>Default IP address of the dateway is 192.168.1.100 – Set<br>the PC to 192.168.1.99 then enter http://192.168.1.100<br>into the browser.Communication port LEDs are<br>flashing GREENThis is normal. The ports flash green when data is<br>successfully received from the connected controller.<br>During the startup sequence, the status LED illuminate<br>RED. This is normal and if port setup and connections are<br>correct, change to GREEN once communication is<br>underway.Multiple LEDs remain REDThis means that at least one of the configured<br>communications ports is not receiving data from the<br>connected controller.<br>Check all configured connections as for LED1, LED2 and<br>LED1 - LINK LED remains REDLED1 - LINK LED remains REDCheck conter and firewall settings.<br>Check couter and firewall settings.                                                                                                    |                                        | release the button.                                              |
| Management pages cannot be<br>accessed via remote connectionThe factory set LAN IP address is 192.168.100.<br>Management pages are accessible via web browser on<br>port 80.<br>Check router and firewall settings are configured correctly<br>to match this information.<br>Remember that accessing the DSEGateway® remotely<br>from the WAN (Ethernet) requires IP address of the<br>broadband router to be entered into the PC browser.<br>For easier trouble shooting, connect the DSEGateway®<br>directly to a PC Ethernet port.Management pages cannot be<br>accessed via direct connection to PCCheck network connections.<br>Check network settings.<br>Ensure PC is on the same subnet as the DSEGateway®.<br>Default IP address of the Gateway is 192.168.1.100 – Set<br>the PC to 192.168.1.99 then enter http://192.168.1.100<br>into the browser.Communication port LEDs are<br>flashing GREENThis is normal. The ports flash green when data is<br>successfully received from the connected controller.Port LEDs illuminate RED for a few<br>seconds at power up of the DSE890.During the startup sequence, the status LED illuminate<br>RED. This is normal and if port setup and connections are<br>correct, change to GREEN once communication is<br>underway.Multiple LEDs remain REDThis means that at least one of the configured<br>communications ports is not receiving data from the<br>connected controller.<br>Check all configured connections as for LED1, LED2 and<br>LED1 - LINK LED remains REDLED1 - LINK LED remains REDCheck conter and firewall settings.                                                                                                    |                                        | The Gateway is now set back to factory settings.                 |
| accessed via remote connectionManagement pages are accessible via web browser on<br>port 80.<br>Check router and firewall settings are configured correctly<br>to match this information.<br>Remember that accessing the DSEGateway® remotely<br>from the WAN (Ethernet) requires IP address of the<br>broadband router to be entered into the PC browser.<br>For easier trouble shooting, connect the DSEGateway®<br>directly to a PC Ethernet port.Management pages cannot be<br>accessed via direct connection to PCCheck network connections.<br>Check network settings.<br>Ensure PC is on the same subnet as the DSEGateway®.<br>Default IP address of the Gateway is 192.168.1.100 – Set<br>the PC to 192.168.1.99 then enter http://192.168.1.100<br>into the browser.Communication port LEDs are<br>flashing GREENThis is normal. The ports flash green when data is<br>successfully received from the connected controller.Port LEDs illuminate RED for a few<br>seconds at power up of the DSE890.During the startup sequence, the status LED illuminate<br>correct, change to GREEN once communication is<br>underway.Multiple LEDs remain REDThis means that at least one of the configured<br>communications ports is not receiving data from the<br>connected controller.Multiple LEDs remain REDCheck connection to broadband modem.<br>Check router and firewall settings.                                                                                                    | Management pages cannot be             | The factory set LAN IP address is 192.168.100.                   |
| port 80.<br>Check router and firewall settings are configured correctly<br>to match this information.<br>Remember that accessing the DSEGateway® remotely<br>from the WAN (Ethernet) requires IP address of the<br>broadband router to be entered into the PC browser.<br>For easier trouble shooting, connect the DSEGateway®<br>directly to a PC Ethernet port.Management pages cannot be<br>accessed via direct connection to PCCheck network connections.<br>Check network settings.<br>Ensure PC is on the same subnet as the DSEGateway®.<br>Default IP address of the Gateway is 192.168.1.100 – Set<br>the PC to 192.168.1.99 then enter http://192.168.1.100<br>into the browser.Communication port LEDs are<br>flashing GREENThis is normal. The ports flash green when data is<br>successfully received from the connected controller.Port LEDs illuminate RED for a few<br>seconds at power up of the DSE890.During the startup sequence, the status LED illuminate<br>RED. This is normal and if port setup and connections are<br>correct, change to GREEN once communication is<br>underway.Multiple LEDs remain REDThis means that at least one of the configured<br>communications ports is not receiving data from the<br>connected controller.LED1 - LINK LED remains REDCheck router and firewall settings.                                                                                                    | accessed via remote connection         | Management pages are accessible via web browser on               |
| Check router and firewall settings are configured correctly<br>to match this information.<br>Remember that accessing the DSEGateway® remotely<br>from the WAN (Ethernet) requires IP address of the<br>broadband router to be entered into the PC browser.<br>For easier trouble shooting, connect the DSEGateway®<br>directly to a PC Ethernet port.Management pages cannot be<br>accessed via direct connection to PCCheck network connections.<br>Check network settings.<br>Ensure PC is on the same subnet as the DSEGateway®.<br>Default IP address of the Gateway is 192.168.1.100 – Set<br>the PC to 192.168.1.99 then enter http://192.168.1.100<br>into the browser.Communication port LEDs are<br>flashing GREENThis is normal. The ports flash green when data is<br>successfully received from the connected controller.Port LEDs illuminate RED for a few<br>seconds at power up of the DSE890.During the startup sequence, the status LED illuminate<br>RED. This is normal and if port setup and connections are<br>correct, change to GREEN once communication is<br>underway.Multiple LEDs remain REDThis means that at least one of the configured<br>communications ports is not receiving data from the<br>connected controller.<br>Check all configured connections as for LED1, LED2 and<br>LED3 detailed below.LED1 - LINK LED remains REDCheck connection to broadband modem.<br>Check router and firewall settings.                                                                                                    |                                        | port 80.                                                         |
| to match this information.<br>Remember that accessing the DSEGateway® remotely<br>from the WAN (Ethernet) requires IP address of the<br>broadband router to be entered into the PC browser.<br>For easier trouble shooting, connect the DSEGateway®<br>directly to a PC Ethernet port.Management pages cannot be<br>accessed via direct connection to PCCheck network connections.<br>Check network settings.<br>Ensure PC is on the same subnet as the DSEGateway®.<br>Default IP address of the Gateway is 192.168.1.100 – Set<br>the PC to 192.168.1.99 then enter http://192.168.1.100<br>into the browser.Communication port LEDs are<br>flashing GREENThis is normal. The ports flash green when data is<br>successfully received from the connected controller.Port LEDs illuminate RED for a few<br>seconds at power up of the DSE890.During the startup sequence, the status LED illuminate<br>RED. This is normal and if port setup and connections are<br>correct, change to GREEN once communication is<br>underway.Multiple LEDs remain REDThis means that at least one of the configured<br>communications ports is not receiving data from the<br>connected controller.<br>Check all configured connections as for LED1, LED2 and<br>LED1 - LINK LED remains REDLED1 - LINK LED remains REDCheck conter and firewall settings.                                                                                                    |                                        | Check router and firewall settings are configured correctly      |
| Remember that accessing the DSEGateway® remotely<br>from the WAN (Ethernet) requires IP address of the<br>broadband router to be entered into the PC browser.<br>For easier trouble shooting, connect the DSEGateway®<br>directly to a PC Ethernet port.Management pages cannot be<br>accessed via direct connection to PCCheck network connections.<br>Check network settings.<br>Ensure PC is on the same subnet as the DSEGateway®.<br>Default IP address of the Gateway is 192.168.1.100 – Set<br>the PC to 192.168.1.99 then enter http://192.168.1.100<br>into the browser.Communication port LEDs are<br>flashing GREENThis is normal. The ports flash green when data is<br>successfully received from the connected controller.Port LEDs illuminate RED for a few<br>seconds at power up of the DSE890.During the startup sequence, the status LED illuminate<br>RED. This is normal and if port setup and connections are<br>correct, change to GREEN once communication is<br>underway.Multiple LEDs remain REDThis means that at least one of the configured<br>communications ports is not receiving data from the<br>connected controller.<br>Check all configured connections as for LED1, LED2 and<br>LED1 - LINK LED remains REDLED1 - LINK LED remains REDCheck connection to broadband modem.<br>Check router and firewall settings.                                                                                                    |                                        | to match this information.                                       |
| from the WAN (Ethernet) requires IP address of the<br>broadband router to be entered into the PC browser.<br>For easier trouble shooting, connect the DSEGateway®<br>directly to a PC Ethernet port.Management pages cannot be<br>accessed via direct connection to PCCheck network connections.<br>Check network settings.<br>Ensure PC is on the same subnet as the DSEGateway®.<br>Default IP address of the Gateway is 192.168.1.100 – Set<br>the PC to 192.168.1.99 then enter http://192.168.1.100<br>into the browser.Communication port LEDs are<br>flashing GREENThis is normal. The ports flash green when data is<br>successfully received from the connected controller.<br>During the startup sequence, the status LED illuminate<br>RED. This is normal and if port setup and connections are<br>correct, change to GREEN once communication is<br>underway.Multiple LEDs remain REDThis means that at least one of the configured<br>communications ports is not receiving data from the<br>connected controller.<br>Check all configured connections as for LED1, LED2 and<br>LED3 detailed below.LED1 - LINK LED remains REDCheck connection to broadband modem.<br>Check router and firewall settings.                                                                                                    |                                        | Remember that accessing the DSEGateway® remotely                 |
| broadband router to be entered into the PC browser.<br>For easier trouble shooting, connect the DSEGateway®<br>directly to a PC Ethernet port.Management pages cannot be<br>accessed via direct connection to PCCheck network connections.<br>Check network settings.<br>Ensure PC is on the same subnet as the DSEGateway®.<br>Default IP address of the Gateway is 192.168.1.100 – Set<br>the PC to 192.168.1.99 then enter http://192.168.1.100<br>into the browser.Communication port LEDs are<br>flashing GREENThis is normal. The ports flash green when data is<br>successfully received from the connected controller.Port LEDs illuminate RED for a few<br>seconds at power up of the DSE890.During the startup sequence, the status LED illuminate<br>RED. This is normal and if port setup and connections are<br>correct, change to GREEN once communication is<br>underway.Multiple LEDs remain REDThis means that at least one of the configured<br>communications ports is not receiving data from the<br>connected controller.LED1 - LINK LED remains REDCheck connection to broadband modem.<br>Check router and firewall settings.                                                                                                    |                                        | from the WAN (Ethernet) requires IP address of the               |
| For easier trouble shooting, connect the DSEGateway®<br>directly to a PC Ethernet port.Management pages cannot be<br>accessed via direct connection to PCCheck network connections.<br>Check network settings.<br>Ensure PC is on the same subnet as the DSEGateway®.<br>Default IP address of the Gateway is 192.168.1.100 – Set<br>the PC to 192.168.1.99 then enter http://192.168.1.100<br>into the browser.Communication port LEDs are<br>flashing GREENThis is normal. The ports flash green when data is<br>successfully received from the connected controller.Port LEDs illuminate RED for a few<br>seconds at power up of the DSE890.During the startup sequence, the status LED illuminate<br>RED. This is normal and if port setup and connections are<br>correct, change to GREEN once communication is<br>underway.Multiple LEDs remain REDThis means that at least one of the configured<br>communications ports is not receiving data from the<br>connected controller.LED1 - LINK LED remains REDCheck connection to broadband modem.<br>Check router and firewall settings.                                                                                                    |                                        | broadband router to be entered into the PC browser.              |
| directly to a PC Ethernet port.Management pages cannot be<br>accessed via direct connection to PCCheck network connections.<br>Check network settings.<br>Ensure PC is on the same subnet as the DSEGateway®.<br>Default IP address of the Gateway is 192.168.1.100 – Set<br>the PC to 192.168.1.99 then enter http://192.168.1.100<br>into the browser.Communication port LEDs are<br>flashing GREENThis is normal. The ports flash green when data is<br>successfully received from the connected controller.Port LEDs illuminate RED for a few<br>seconds at power up of the DSE890.During the startup sequence, the status LED illuminate<br>RED. This is normal and if port setup and connections are<br>correct, change to GREEN once communication is<br>underway.Multiple LEDs remain REDThis means that at least one of the configured<br>communications ports is not receiving data from the<br>connected controller.LED1 - LINK LED remains REDCheck connection to broadband modem.<br>Check router and firewall settings.                                                                                                    |                                        | For easier trouble shooting, connect the DSEGateway®             |
| Management pages cannot be<br>accessed via direct connection to PCCheck network connections.<br>Check network settings.<br>Ensure PC is on the same subnet as the DSEGateway®.<br>Default IP address of the Gateway is 192.168.1.100 – Set<br>the PC to 192.168.1.99 then enter http://192.168.1.100<br>into the browser.Communication port LEDs are<br>flashing GREENThis is normal. The ports flash green when data is<br>successfully received from the connected controller.Port LEDs illuminate RED for a few<br>seconds at power up of the DSE890.During the startup sequence, the status LED illuminate<br>RED. This is normal and if port setup and connections are<br>correct, change to GREEN once communication is<br>underway.Multiple LEDs remain REDThis means that at least one of the configured<br>communications ports is not receiving data from the<br>connected controller.LED1 - LINK LED remains REDCheck connection to broadband modem.<br>Check router and firewall settings.                                                                                                    |                                        | directly to a PC Ethernet port.                                  |
| accessed via direct connection to PCCheck network settings.<br>Ensure PC is on the same subnet as the DSEGateway®.<br>Default IP address of the Gateway is 192.168.1.100 – Set<br>the PC to 192.168.1.99 then enter http://192.168.1.100<br>into the browser.Communication port LEDs are<br>flashing GREENThis is normal. The ports flash green when data is<br>successfully received from the connected controller.Port LEDs illuminate RED for a few<br>seconds at power up of the DSE890.During the startup sequence, the status LED illuminate<br>RED. This is normal and if port setup and connections are<br>correct, change to GREEN once communication is<br>underway.Multiple LEDs remain REDThis means that at least one of the configured<br>communications ports is not receiving data from the<br>connected controller.<br>Check all configured connections as for LED1, LED2 and<br>LED3 detailed below.LED1 - LINK LED remains REDCheck connection to broadband modem.<br>Check router and firewall settings.                                                                                                    | Management pages cannot be             | Check network connections.                                       |
| Ensure PC is on the same subnet as the DSEGateway®.<br>Default IP address of the Gateway is 192.168.1.100 – Set<br>the PC to 192.168.1.99 then enter http://192.168.1.100<br>into the browser.Communication port LEDs are<br>flashing GREENThis is normal. The ports flash green when data is<br>successfully received from the connected controller.Port LEDs illuminate RED for a few<br>seconds at power up of the DSE890.During the startup sequence, the status LED illuminate<br>RED. This is normal and if port setup and connections are<br>correct, change to GREEN once communication is<br>underway.Multiple LEDs remain REDThis means that at least one of the configured<br>communications ports is not receiving data from the<br>connected controller.<br>Check all configured connections as for LED1, LED2 and<br>LED3 detailed below.LED1 - LINK LED remains REDCheck connection to broadband modem.<br>Check router and firewall settings.                                                                                                    | accessed via direct connection to PC   | Check network settings.                                          |
| Default IP address of the Gateway is 192.168.1.100 – Set<br>the PC to 192.168.1.99 then enter http://192.168.1.100<br>into the browser.Communication port LEDs are<br>flashing GREENThis is normal. The ports flash green when data is<br>successfully received from the connected controller.Port LEDs illuminate RED for a few<br>seconds at power up of the DSE890.During the startup sequence, the status LED illuminate<br>RED. This is normal and if port setup and connections are<br>correct, change to GREEN once communication is<br>underway.Multiple LEDs remain REDThis means that at least one of the configured<br>communications ports is not receiving data from the<br>connected controller.<br>Check all configured connections as for LED1, LED2 and<br>LED1 - LINK LED remains REDCheck connection to broadband modem.<br>Check router and firewall settings.                                                                                                    |                                        | Ensure PC is on the same subnet as the DSEGateway <sup>®</sup> . |
| Intel PC to 192.168.1.99 then enter http://192.168.1.100into the browser.Communication port LEDs are<br>flashing GREENPort LEDs illuminate RED for a few<br>seconds at power up of the DSE890.Multiple LEDs remain REDMultiple LEDs remain REDMultiple LEDs remain REDLED1 - LINK LED remains REDCheck connection to broadband modem.<br>Check router and firewall settings.                                                                                                    |                                        | Default IP address of the Gateway is 192.168.1.100 – Set         |
| Communication port LEDs are<br>flashing GREENThis is normal. The ports flash green when data is<br>successfully received from the connected controller.Port LEDs illuminate RED for a few<br>seconds at power up of the DSE890.During the startup sequence, the status LED illuminate<br>RED. This is normal and if port setup and connections are<br>correct, change to GREEN once communication is<br>underway.Multiple LEDs remain REDThis means that at least one of the configured<br>communications ports is not receiving data from the<br>connected controller.LED1 - LINK LED remains REDCheck connection to broadband modem.<br>Check router and firewall settings.                                                                                                    |                                        | the PC to 192.168.1.99 then enter http://192.168.1.100           |
| Communication port LEDs are<br>flashing GREENThis is normal. The ports flash green when data is<br>successfully received from the connected controller.Port LEDs illuminate RED for a few<br>seconds at power up of the DSE890.During the startup sequence, the status LED illuminate<br>RED. This is normal and if port setup and connections are<br>correct, change to GREEN once communication is<br>underway.Multiple LEDs remain REDThis means that at least one of the configured<br>communications ports is not receiving data from the<br>connected controller.LED1 - LINK LED remains REDCheck connection to broadband modem.<br>Check router and firewall settings.                                                                                                    |                                        | into the browser.                                                |
| Mashing GREEN       Successfully received from the connected controller.         Port LEDs illuminate RED for a few<br>seconds at power up of the DSE890.       During the startup sequence, the status LED illuminate<br>RED. This is normal and if port setup and connections are<br>correct, change to GREEN once communication is<br>underway.         Multiple LEDs remain RED       This means that at least one of the configured<br>communications ports is not receiving data from the<br>connected controller.         Check all configured connections as for LED1, LED2 and<br>LED3 detailed below.       Check connection to broadband modem.         LED1 - LINK LED remains RED       Check connection to broadband modem.                                                                                                    | Communication port LEDs are            | This is normal. The ports flash green when data is               |
| Port LEDs infuminate RED for a few<br>seconds at power up of the DSE890.       During the startup sequence, the startus LED infuminate<br>RED. This is normal and if port setup and connections are<br>correct, change to GREEN once communication is<br>underway.         Multiple LEDs remain RED       This means that at least one of the configured<br>communications ports is not receiving data from the<br>connected controller.         Check all configured connections as for LED1, LED2 and<br>LED3 detailed below.       Check connection to broadband modem.         LED1 - LINK LED remains RED       Check connection to broadband modem.                                                                                                    | Tiasning GREEN                         | Successfully received from the connected controller.             |
| Seconds at power up of the DSE890.       RED. This is normal and it port setup and connections are correct, change to GREEN once communication is underway.         Multiple LEDs remain RED       This means that at least one of the configured communications ports is not receiving data from the connected controller.         Check all configured connections as for LED1, LED2 and LED3 detailed below.       Check connection to broadband modem.         LED1 - LINK LED remains RED       Check connection to broadband modem.                                                                                                    | Port LEDS illuminate RED for a few     | During the startup sequence, the status LED illuminate           |
| Multiple LEDs remain RED       This means that at least one of the configured communications ports is not receiving data from the connected controller.         Check all configured connections as for LED1, LED2 and LED3 detailed below.         LED1 - LINK LED remains RED       Check connection to broadband modem.         Check router and firewall settings.                                                                                                    | seconds at power up of the DSE690.     | CED. This is normal and if port setup and connections are        |
| Multiple LEDs remain RED       This means that at least one of the configured communications ports is not receiving data from the connected controller.         Check all configured connections as for LED1, LED2 and LED3 detailed below.         LED1 - LINK LED remains RED       Check connection to broadband modem.         Check router and firewall settings.                                                                                                    |                                        | underway                                                         |
| LED1 - LINK LED remains RED<br>LED1 - LINK LED remains RED<br>LED1 - LINK LED remains RED<br>LED1 - LINK LED remains RED<br>LED1 - LINK LED remains RED<br>LED1 - LINK LED remains RED<br>Check connection to broadband modem.<br>Check router and firewall settings.                                                                                                    | Multiple LEDs remain RED               | This means that at least one of the configured                   |
| LED1 - LINK LED remains RED<br>Check all configured connections as for LED1, LED2 and<br>LED3 detailed below.<br>Check connection to broadband modem.<br>Check router and firewall settings.                                                                                                    |                                        | communications ports is not receiving data from the              |
| LED1 - LINK LED remains RED Check all configured connections as for LED1, LED2 and Check connection to broadband modem.<br>Check router and firewall settings.                                                                                                    |                                        | connected controller.                                            |
| LED3 detailed below.<br>LED1 - LINK LED remains RED<br>Check connection to broadband modem.<br>Check router and firewall settings.                                                                                                    |                                        | Check all configured connections as for LED1. LED2 and           |
| LED1 - LINK LED remains RED Check connection to broadband modem.<br>Check router and firewall settings.                                                                                                    |                                        | LED3 detailed below.                                             |
| Check router and firewall settings.                                                                                                    | LED1 - LINK LED remains RED            | Check connection to broadband modem.                             |
|                                                                                                    |                                        | Check router and firewall settings.                              |
| Check IP address, gateway, subnet mask and DNS                                                                                                    |                                        | Check IP address, gateway, subnet mask and DNS                   |
| settings                                                                                                    |                                        | settings                                                         |
| Check status of connection to host controller. The                                                                                                    |                                        | Check status of connection to host controller. The               |
| DSEGateway <sup>®</sup> does not communicate with the                                                                                                    |                                        | DSEGateway <sup>®</sup> does not communicate with the            |
| DSEWebNet® server if communications to the controllers                                                                                                    |                                        | DSEWebNet® server if communications to the controllers           |
| is not made.                                                                                                    |                                        | is not made.                                                     |
| LED2 – USB LED remains RED This means USB communications is not successful.                                                                                                    | LED2 – USB LED remains RED             | This means USB communications is not successful.                 |
| Check settings of the DSEGateway <sup>®</sup> .                                                                                                    |                                        | Check settings of the DSEGateway <sup>®</sup> .                  |
| Check USB cable is USB A to USB B type cable.                                                                                                    |                                        | Check USB cable is USB A to USB B type cable.                    |
| Maximum length of USB cable is 6 m unless third party                                                                                                    |                                        | IVIAXIMUM length of USB cable is 6 m unless third party          |
| powered USB extender is used.                                                                                                    |                                        | powered USB extender is used.                                    |
| LEDS - KO400 LED REMAINS KED I INIS MEANS KO400 COMMUNICATIONS IS NOT SUCCESSIUI.                                                                                                    | LEDS - KO400 LED remains KED           | This means K5465 communications is not successful.               |
| DSEC atoway® and all connected controllars                                                                                                    |                                        | Check baue rate and slave ID settings of the                     |
| Doebaleway <sup>®</sup> and all connected controllers.                                                                                                    |                                        | Doe Galeway and all connected controllers.                       |
| Relden 08/11) with termination resistors correctly fitted at                                                                                                    |                                        | Belden 08/11) with termination resistors correctly fitted at     |
| each end of the cable                                                                                                    |                                        | each end of the cable                                            |

| Nature of Problem                   | Suggestion                                                               |  |  |  |
|-------------------------------------|--------------------------------------------------------------------------|--|--|--|
|                                     | Max length of RS485 cable is 1.2km where correct cable                   |  |  |  |
|                                     | and termination resistors are fitted.                                    |  |  |  |
| LED4 – RS232 LED remains RED        | This means RS232 communications is not successful.                       |  |  |  |
|                                     | Check baud rate and slave ID settings of the                             |  |  |  |
|                                     | DSEGateway <sup>®</sup> and connected controller.                        |  |  |  |
|                                     | Check RS232 wiring is Null Modem (crossover) type.                       |  |  |  |
|                                     | Max length of RS232 cable is 15m.                                        |  |  |  |
| GPS location is not accurate and/or | GPS location accuracy depends upon a lot of factors.                     |  |  |  |
| GPS location moves around.          | Best accuracy (typically around 10-20 metres) is achieved                |  |  |  |
|                                     | when :                                                                   |  |  |  |
|                                     | <ul> <li>Using a separate antenna (not combined with<br/>GSM)</li> </ul> |  |  |  |
|                                     | There is a clear view of the sky not obscured by                         |  |  |  |
|                                     | the control panel roof, tree coverage.or heavy                           |  |  |  |
|                                     | clouds.                                                                  |  |  |  |
|                                     | There are no buildings close by, minimising a                            |  |  |  |
|                                     | wide angle view of the sky.                                              |  |  |  |
| Unable to add a gateway device.     | Ensure the monitoring PC has access to                                   |  |  |  |
| "No connection" is reported.        | realtime.dsewebnet.com. Ask the IT department to allow                   |  |  |  |
|                                     | this connection from the company internet connection.                    |  |  |  |

## 6.2 ADVANCED CONNECTION TROUBLESHOOTING

If GSM or Internet connection issues remain after following the above suggestions, an *Advanced* button on Status page is provided to aid troubleshooting.

For futher details, see the section entitled *Setup* | *Status* | *GSM* and/or *Setup* | *Status* | *Network* elsewhere in this document.

## 7 MAINTENANCE, SPARES, REPAIR, AND SERVICING

The module is designed to be *Fit and Forget*. As such, there are no user serviceable parts. In the case of malfunction, contact your original equipment supplier (OEM).

If additional plugs are required, please contact the DSE Sales department using the part numbers below.

| Module Terr | minal Designation | Description  | Part No. |
|-------------|-------------------|--------------|----------|
| 1-6         |                   | 6 way 5.08mm | 007-446  |
|             | A B SCR           | 3 way 5.08mm | 007-174  |

If antennae or USB cables are required, please contact the DSE Sales department using the part numbers below.

| Connection                    | Description                                     | Part No. |
|-------------------------------|-------------------------------------------------|----------|
| USB                           | USB A to USB B (DSEGateway® to host controller) | 016-125  |
| GSM<br>(DSE890 3G only)       | GSM Antenna                                     | 020-141  |
| GPS<br>(DSE890 3G only)       | GPS Antenna                                     | 020-130  |
| GSM & GPS<br>(DSE890 3G only) | Combined GSM and GPS Antenna                    | 020-150  |

## 8 WARRANTY

DSE provides limited warranty to the equipment purchaser at the point of sale. For full details of any applicable warranty, contact the original equipment supplier (OEM).

## 9 DISPOSAL

## 9.1 WEEE (WASTE ELECTRICAL AND ELECTRONIC EQUIPMENT)

Electrical and Electronic equipment must be stored, collected, treated, recycled and disposed of separately from other waste.

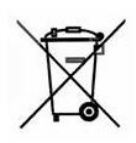

This Page Is Intentionally Blank

This Page is Intentionally Blank